# МЕЖГОСУДАРСТВЕННОЕ ОБРАЗОВАТЕЛЬНОЕ УЧРЕЖДЕНИЕ ВЫСШЕГО ОБРАЗОВАНИЯ «БЕЛОРУССКО-РОССИЙСКИЙ УНИВЕРСИТЕТ»

Кафедра «Технология машиностроения»

# ОСНОВЫ КОМПЬЮТЕРНЫХ ТЕХНОЛОГИЙ

Методические рекомендации к лабораторным работам для студентов специальности 1-36 01 04 «Оборудование и технологии высокоэффективных процессов обработки материалов» дневной и заочной форм обучения

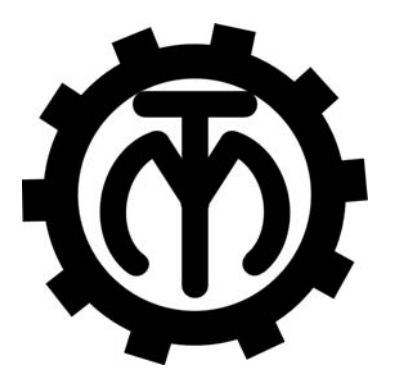

Могилев 2020

#### Рекомендовано к изданию учебно-методическим отделом Белорусско-Российского университета

Одобрено кафедрой «Технология машиностроения» «27» мая 2020 г., протокол № 14.

Составитель ст. преподаватель В. В. Афаневич

Рецензент канд. техн. наук, доц. Д. М. Свирепа

Изложены методические рекомендации по выполнению лабораторных работ по дисциплине «Основы компьютерных технологий», а также теоретические положения в области компьютерного моделирования в среде AutoCAD.

Учебно-методическое издание

#### ОСНОВЫ КОМПЬЮТЕРНЫХ ТЕХНОЛОГИЙ

| Ответственный за выпуск | В. М. Шеменков    |
|-------------------------|-------------------|
| Корректор               | А. А. Подошевко   |
| Компьютерная верстка    | Е. В. Ковалевская |

Подписано в печать 19.10.2020 . Формат 60×84/16. Бумага офсетная. Гарнитура Таймс. Печать трафаретная. Усл. печ. л. 2,79 . Уч.-изд. л. 3,0 . Тираж 46 экз. Заказ № 571.

Издатель и полиграфическое исполнение: Межгосударственное образовательное учреждение высшего образования «Белорусско-Российский университет». Свидетельство о государственной регистрации издателя, изготовителя, распространителя печатных изданий № 1/156 от 07.03.2019. Пр-т Мира, 43, 212022, Могилев.

© Белорусско-Российский университет, 2020

# Содержание

| Инструкция по охране труда при проведении лабораторных          |    |
|-----------------------------------------------------------------|----|
| работ                                                           | 4  |
| 1 Лабораторная работа № 1. Создание параметризированных         |    |
| ЭСКИЗОВ                                                         | 5  |
| 2 Лабораторная работа № 2. Вспомогательные элементы для         |    |
| построения трехмерных моделей                                   | 8  |
| 3 Лабораторная работа № 3. Создание элементов деталей методом   |    |
| экструзии                                                       | 11 |
| 4 Лабораторная работа № 4. Создание трехмерных моделей типа тел |    |
| вращения                                                        | 14 |
| 5 Лабораторная работа № 5. Редактирование трехмерных            |    |
| геометрических моделей деталей                                  | 16 |
| 6 Лабораторная работа № 6. Разрезы и сечения трехмерных деталей | 22 |
| 7 Лабораторная работа № 7. Создание рабочих чертежей на основе  |    |
| трехмерных моделей деталей                                      | 28 |
| 8 Лабораторная работа № 8. Моделирование оболочек               | 32 |
| 9 Лабораторная работа № 9. Моделирование сборочных единиц       | 36 |
| 10 Лабораторная работа № 10. Разработка и отладка LISP-функции  |    |
| для параметрического черчения трехмерной твердотельной модели   | 39 |
| 11 Лабораторная работа № 11. Разработка и отладка LISP-функции  |    |
| для моделирования трехмерных оболочек                           | 42 |
| 12 Лабораторная работа № 12. Разработка и отладка LISP-функции  |    |
| для автоматизированного создания сборки                         | 44 |
| Список литературы                                               | 46 |
| Приложение А. Пример оформления типовой формы отчета            | 47 |

# Инструкция по охране труда при проведении лабораторных работ

#### Общие требования безопасности

1 Для работы на ПЭВМ в компьютерном классе допускаются студенты, прошедшие обучение по мерам безопасности, проверку знаний с оформлением протокола.

2 Студенты должны соблюдать правила внутреннего распорядка. Не допускается находиться в классах в верхней одежде, в состоянии алкогольного, токсического и наркотического опьянения и курения.

3 При эксплуатации ПЭВМ необходимо помнить, что питающее напряжение сети 220 В является опасным для жизни человека.

#### Требования безопасности перед началом работы

1 Убедиться в том, что закрыты все крышки и кожухи устройств, входящих в ПЭВМ.

2 Убедиться в том, что изоляция электрических проводов не имеет видимых повреждений.

3 В случае неисправности оборудования немедленно сообщить об этом преподавателю и до ее устранения к работе не приступать.

#### Требования безопасности во время работы

1 Точно выполнять все указания преподавателя при проведении лабораторной работы, без его разрешения не производить самостоятельно никаких работ.

2 Студент в компьютерном классе обязан:

– производить работу на ПЭВМ только в присутствии преподавателя;

– соблюдать санитарные правила и нормы.

3 Студенту при работе на ПЭВМ запрещается прикасаться к задней стенке системного блока (процессора) при включенном питании.

#### Требования безопасности по окончании работы

1 Отключить питание системного блока (процессора).

2 Отключить питание всех периферийных устройств.

3 Осмотреть и привести в порядок рабочее место.

#### Требования безопасности в аварийных ситуациях

1 При обнаружении неисправности немедленно отключить питание и сообщить о случившемся преподавателю.

2 При возгорании оборудования отключить питание и сообщить о происшедшем своему преподавателю, с последующим вызовом пожарной службы по тел. 101 и принятием мер к тушению очага возгорания с помощью углекислотного огнетушителя.

### 1 Лабораторная работа № 1. Создание параметризированных эскизов

*Цель работы*: приобретение практических навыков разработки параметризированных эскизов в среде системы автоматизированного проектирования AutoCAD.

#### Задачи

1 Изучить основные панели системы AutoCAD.

2 Научиться строить и редактировать простые фигуры в системе AutoCAD.

3 Научиться создавать эскизы деталей в системе AutoCAD.

#### Оборудование и программное обеспечение.

Персональный компьютер с установленным на него программным обеспечением: система автоматизированного проектирования AutoCAD 2006 (или выше), текстовый редактор MS Word 97 (или выше).

#### Порядок выполнения работы.

1 Загрузить систему автоматизированного проектирования AutoCAD щелчком по ярлыку на рабочем столе:

2 Выполнить настройку сетки и шага курсора для обеспечения требуемой точности построения контуров. Для настройки сетки и шага курсора выполнить команду **Сервис \ Режимы рисования**. Установить шаг сетки и курсора 10 мм.

3 Ознакомиться с содержанием панелей инструментов.

Доступ к панелям осуществляется посредством выпадающего меню командой Сервис \ Панели инструментов \ AutoCAD.

Изучить назначение команд на каждой панели инструментов: Рисование, Редактирование, Размер, Объектная привязка, Стандартная. Для подсказки переместить курсор на соответствующую кнопку. Для получения дополнительной информации можно воспользоваться Справкой, нажав клавишу F1. Аналогично изучить назначение кнопок строки состояния.

4 Используя панель **Рисование** выполнить построение простых фигур произвольных размеров с использованием команд (рисунок 1.1).

Используя панель Редактирование:

– при помощи команды **Копировать** создать копию выполненных ранее многоугольников;

– командой Повернуть повернуть объект на 30 град;

- командой Фаска создать фаски на треугольнике;

– командой **Сопряжение** выполнить закругление углов пятиугольника (рисунок 1.2).

При помощи команды Массив построить круговой массив (рисунок 1.3).

Используя панель Размеры нанести размеры на приведенном эскизе (рисунок 1.4).

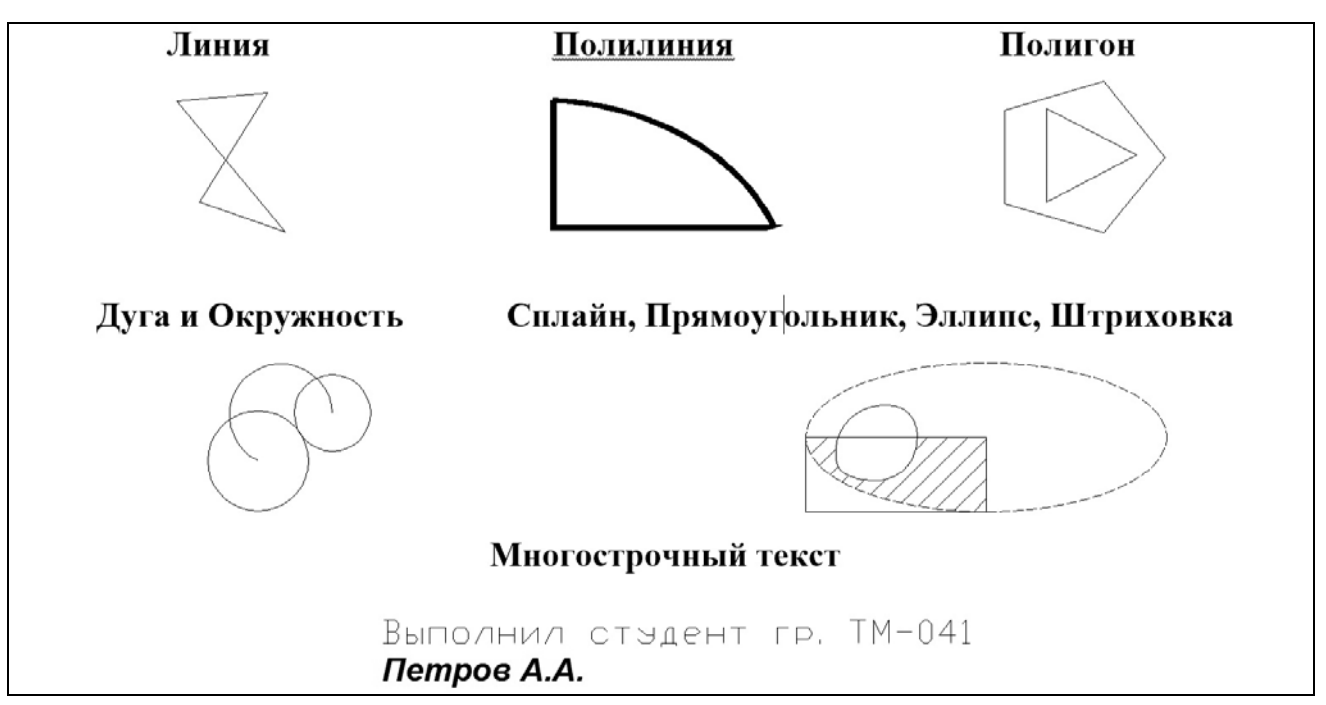

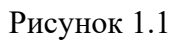

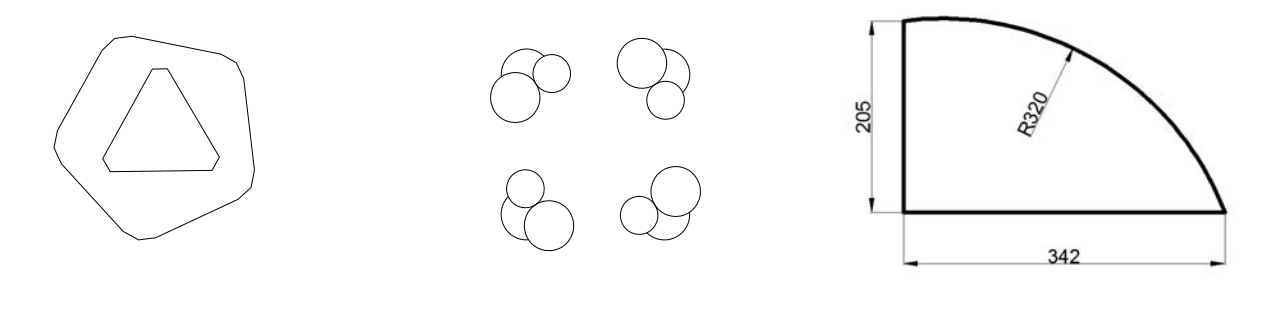

Рисунок 1.2

Рисунок 1.3

Рисунок 1.4

5 Выполнить компоновку эскиза до вида, представленного на рисунке 1.5.

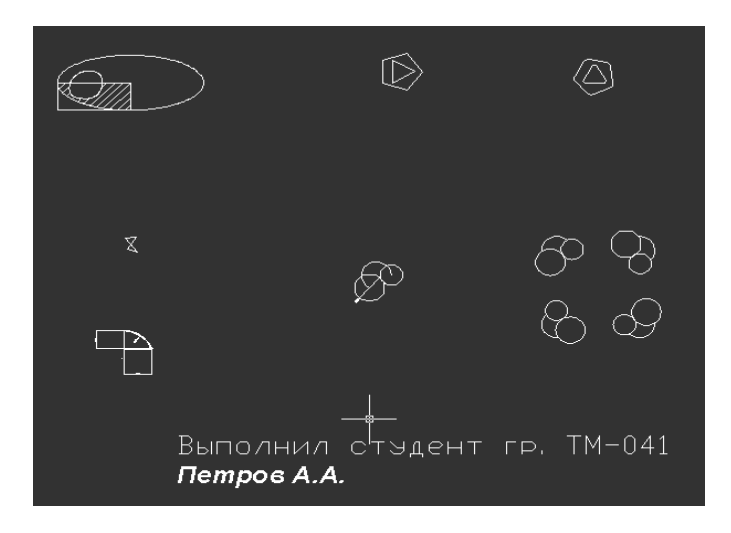

#### 6 Выполнить эскиз (рисунок 1.6).

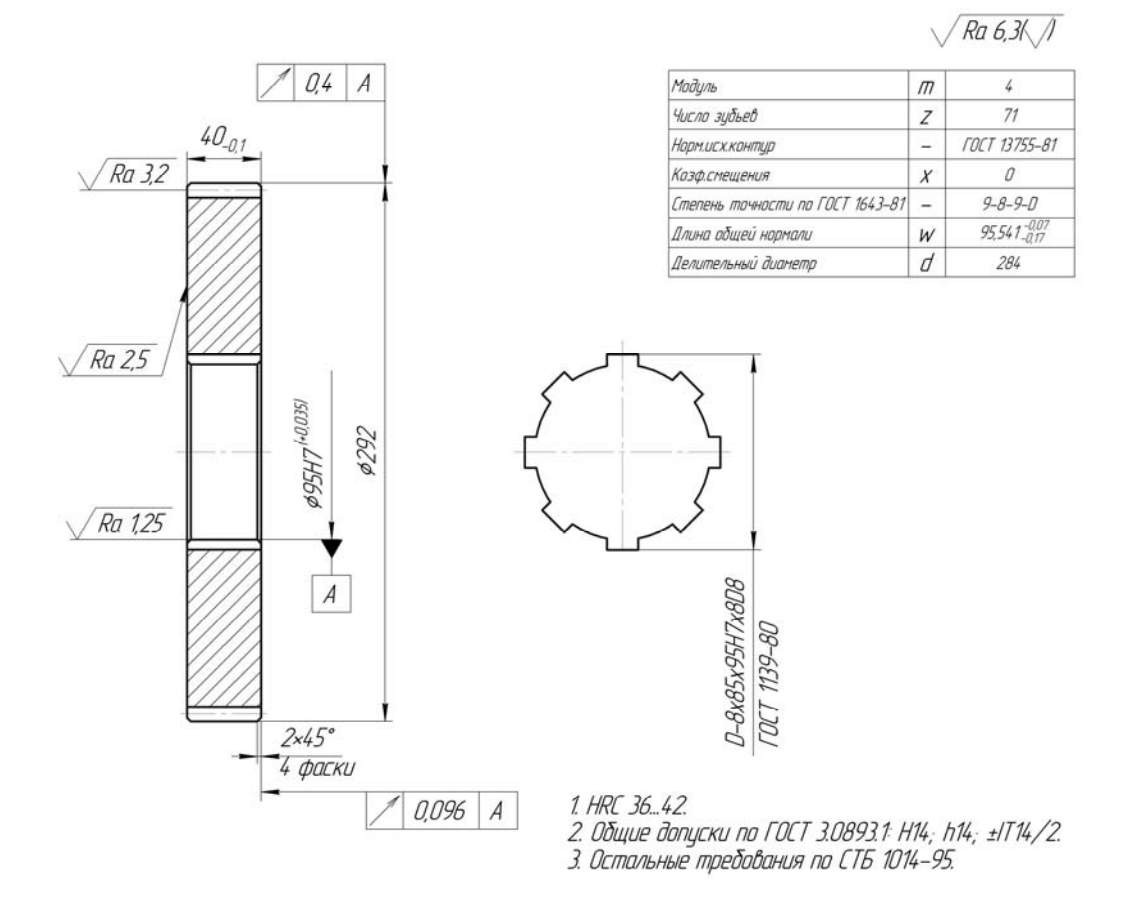

#### Рисунок 1.6

7 Сохранить результаты работы в личной папке.

8 Составить отчет по лабораторной работе и представить его преподавателю для проверки и защиты. Типовая форма отчета приведена в приложении А.

#### Содержание отчета.

- 1 Цель работы.
- 2 Результаты изучения панели Рисование.
- 3 Результаты изучения панели Редактирование.
- 4 Результаты изучения панели Размеры.
- 5 Общий вид компоновки простых фигур.
- 6 Общий вид параметризированного эскиза.
- 7 Выводы.

#### Контрольные вопросы

- 1 Каким образом выполняется настройка сетки и шага курсора?
- 2 Каким образом можно добавить или удалить панели инструментов?

3 Какие возможности построения дает панель инструментов Рисование?

4 Какие возможности построения дает панель инструментов Редактирование?

5 Какие виды объектной привязки существуют?

## 2 Лабораторная работа № 2. Вспомогательные элементы для построения трехмерных моделей

**Цель работы**: приобретение практических навыков построения вспомогательных элементов трехмерного моделирования в среде системы автоматизированного проектирования AutoCAD.

#### Задачи

1 Научиться строить траектории с помощью полилинии для последующего выдавливания.

2 Научиться строить траектории с помощью 3D-полилинии.

3 Научиться управлять видами.

#### Оборудование и программное обеспечение.

Персональный компьютер с установленным на него программным обеспечением: система автоматизированного проектирования AutoCAD 2006 (или выше), текстовый редактор MS Word 97 (или выше).

#### Порядок выполнения работы.

1 Загрузить систему автоматизированного проектирования AutoCAD.

2 Выполнить построение вспомогательных элементов для последующего выдавливания в виде 2D-траекторий с помощью полилинии 💭 (рисунок 2.1).

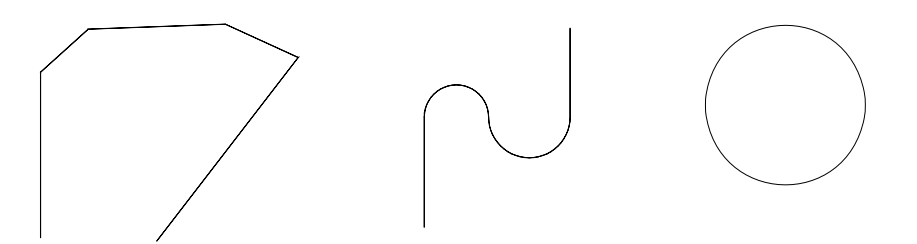

Рисунок 2.1

Вид первой и второй траекторий, а также их размеры и диаметр окружности получить у преподавателя.

#### Порядок построения.

Для построения использовать полярную систему координат (@):

– нажать кнопку **Полилиния**, на запрос системы **Начальная точка**: щелкнуть мышкой в предполагаемом начале построения траектории;

– далее на запрос Следующая точка: ввести признак полярной системы (a) затем длину отрезка в миллиметрах, потом признак угла < и угловое направление отрезка. В конце нажать «Enter».

*Пример* – @20<45 – провести отрезок длиной 20 мм под углом 45 град. Система угловых координат представлена на рисунке 2.2.

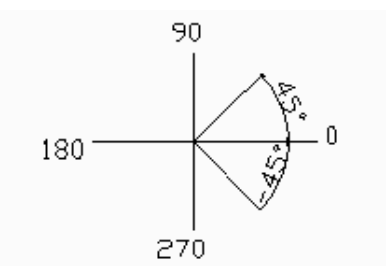

Рисунок 2.2

Нанести размеры на полученные элементы (рисунок 2.3).

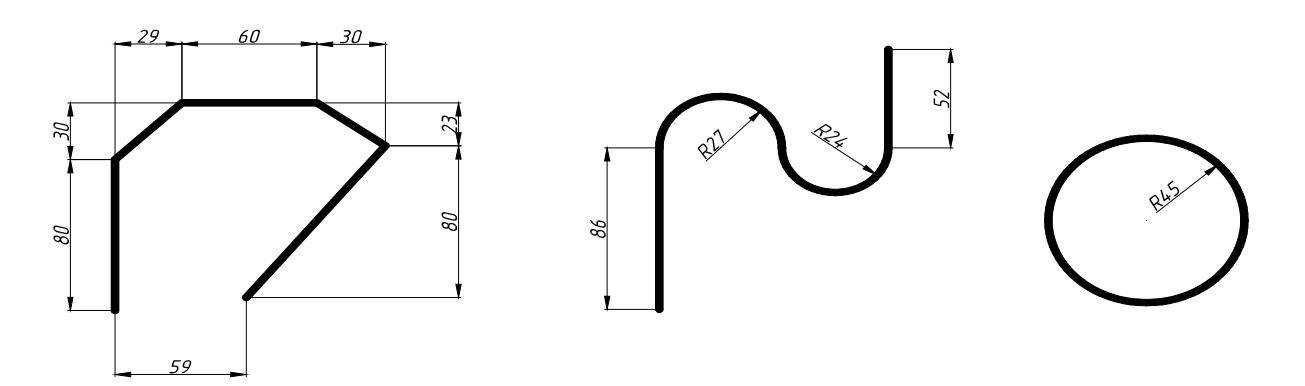

Рисунок 2.3

3 Сохранить разработанные траектории при помощи команды **пблок** (wblock) в виде блоков в личную папку:

– разместить всю траекторию на экране;

- в командной строке набрать пблок (\_wblock) и нажать «Enter»;

– в появившемся окне указать имя файла *схема1*, в качестве места сохранения, – личную папку, затем объекты, которые будут входить в состав блока, а также базовую точку.

4 Построить 3D-траекторию:

– установить текущую точку зрения в виде юго-западной изометрии, для чего выполнить команду Вид\ ЗD Виды\ ЮЗ Изометрия;

– используя команду **Рисование** 3D полилиния выполнить построение следующей траектории (рисунок 2.4):

а) на запрос **Начальная точка полилинии**: ввести координаты начальной точки в трехмерном пространстве: 0,0,0 – где первый ноль – это координата по оси X, второй – по Y, третий – по Z;

б) на запрос Конечная точка отрезка: ввести координаты следующей точки. Как видно из рисунка, следующая точка отличается от предыдущей только координатой по оси Z. Тогда следует ввести, например, @0,0,23, где 23 – длина отрезка (индивидуальное задание выбирается из таблицы, столбец 3DL, в соответствии с вариантом. Вариант и таблицу с исходными данными получить у преподавателя);

10

– используя полученную траекторию, изучить назначение иных пунктов выпадающего меню Вид\ 3D Виды, а так же команду Вид\ Орбита\ Свободная орбита;

– сохранить полученную траекторию в виде блока в личную папку (рисунок 2.5).

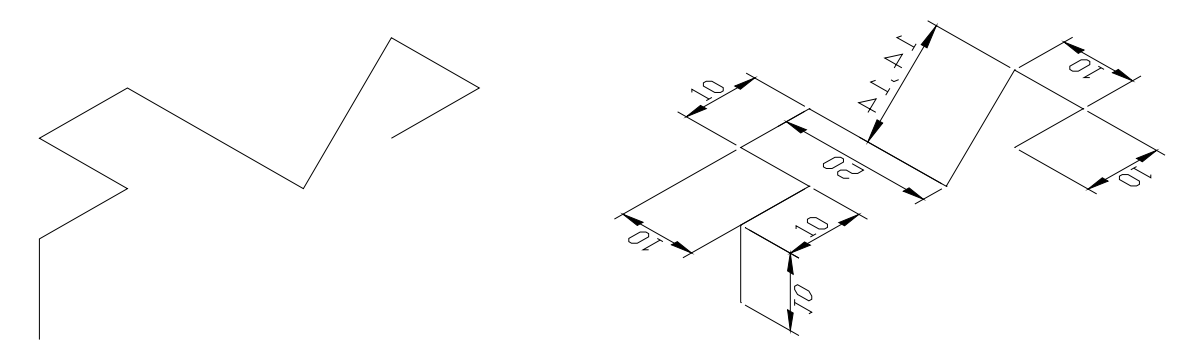

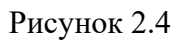

Рисунок 2.5

5 Выполнить построение траектории в виде спирали:

- установить исходный вид командой **Вид\ 3D Виды\ Сверху**;

– построить окружность, состоящую из двух полудуг;

– установить вид, соответствующий ЮЗ Изометрия;

– по известным диаметру окружности и межвитковому расстоянию рассчитать угол наклона витка;

– используя команду **Редактировать 3D операции 3D поворот** осуществить поворот полуокружностей на требуемый угол (рисунок 2.6);

– при помощи команд **Правка**\ Копировать с базовой точкой и **Правка**\ Вставить выполнить построение пяти витков (рисунок 2.7);

– сохранить полученную траекторию.

6 Составить отчет по лабораторной работе и представить его преподавателю для проверки и защиты. Типовая форма отчета приведена в приложении А.

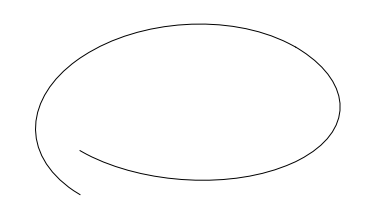

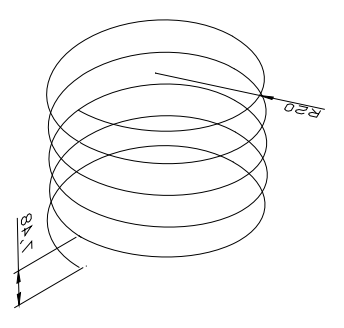

Рисунок 2.7

Рисунок 2.6

#### Содержание отчета.

1 Цель работы.

2 Построение 2D-траекторий.

3 Построение 3D-траекторий.

4 Результаты изучения меню управления видами.

5 Выводы.

#### Контрольные вопросы

- 1 Каким образом можно создать блок?
- 2 Как осуществляются различные варианты построения полилинии?
- 3 Как можно построить 3D-полилинию?
- 4 Для чего нужна команда 3D-орбита?
- 5 Каким образом можно установить различные виды для просмотра?

# 3 Лабораторная работа № 3. Создание элементов деталей методом экструзии

**Цель работы**: приобретение практических навыков построения трехмерных моделей методом экструзии (выдавливания) в среде системы автоматизированного проектирования AutoCAD.

#### Задачи

1 Научиться производить выдавливание объектов на определенную высоту.

2 Научиться производить выдавливание объектов по определенной траектории.

#### Оборудование и программное обеспечение.

Персональный компьютер с установленным на него программным обеспечением: система автоматизированного проектирования AutoCAD 2006 (или выше), текстовый редактор MS Word 97 (или выше).

#### Порядок выполнения работы.

1 Загрузить систему автоматизированного проектирования AutoCAD.

2 Ознакомиться с командой Выдавить:

 на чистом поле чертежа выполнить построение трех простых фигур (окружность, треугольник, прямоугольник);

– установить вид, соответствующий ЮЗ Изометрия;

– выполнить выдавливание окружности вдоль оси Z на заданное расстояние (Рисование Моделирование Выдавить);

 выполнить выдавливание треугольника и прямоугольника на заданное расстояние с произвольной положительной и отрицательной конусностью (рисунок 3.1).

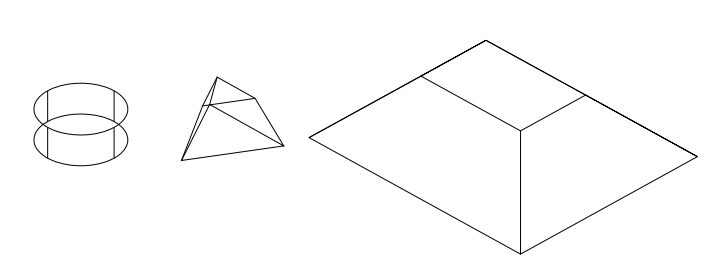

Рисунок 3.1

3 Открыть из своей рабочей папки параметризированные эскизы, созданные в лабораторной работе № 1, с помощью команды Вставка Блок и указания соответствующих параметров в диалоговом окне выполнить загрузку масштабирование и вставку разработанных ранее двухмерных траекторий.

4 Осуществить взаимную ориентацию траекторий и эскизов до вида, представленного на рисунке 3.2.

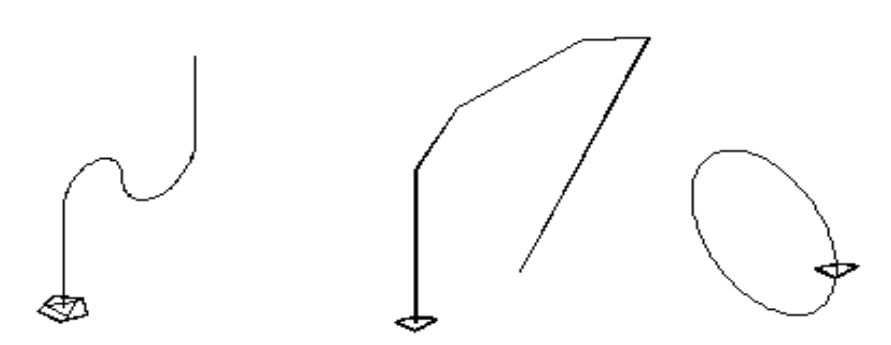

Рисунок 3.2

5 Осуществить выдавливание (перед операцией необходимо разбить блоки траекторий командой Редактировать Расчленить) командой Рисование Моделирование Выдавить (рисунок 3.3).

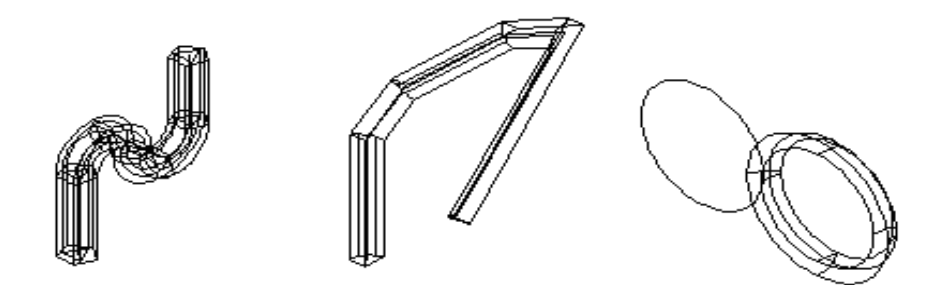

Рисунок 3.3

Сохранить полученные модели в личную папку.

6 Открыть файл, содержащий трехмерную ломанную траекторию, в основание траектории поместить окружность, выполнить выдавливание трехмерного трубопровода, затем визуализировать полученное изображение при помощи команды Вид \ Визуальные стили\ Концептуальный (рисунок 3.4).

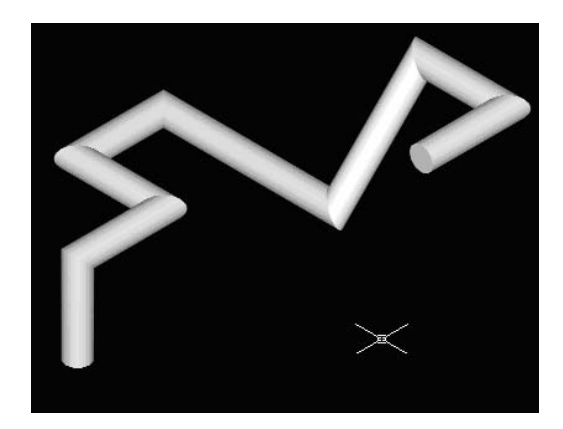

Рисунок 3.4

7 Выполнить моделирование профиля пружины:

 – открыть файл, содержащий спираль (создан в лабораторной работе № 2), удалить все витки оставив только один полный виток;

– поместить в основание окружности (рисунок 3.5);

– выдавить окружности вдоль витка и размножить при помощи команд **Правка \ Копировать с базовой точкой** и **Правка \ Вставить**, произвести визуализацию (рисунок 3.6).

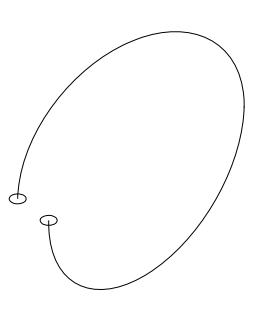

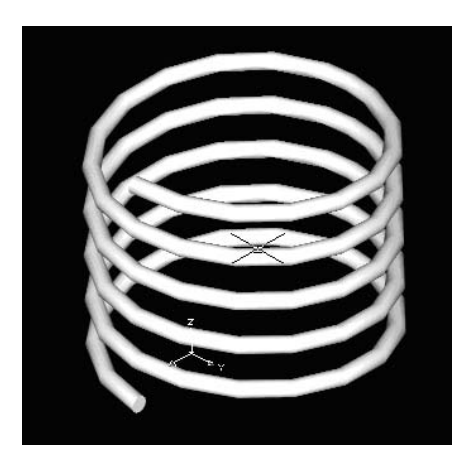

Рисунок 3.5

Рисунок 3.6

8 Составить отчет по лабораторной работе и представить его преподавателю для проверки и защиты. Типовая форма отчета приведена в приложении А.

#### Содержание отчета.

1 Цель работы.

2 Результаты выдавливания простых фигур вдоль оси Z.

3 Результаты выдавливания эскизов вдоль двухмерной траектории.

4 Результаты выдавливания эскизов вдоль трехмерных траекторий.

5 Выводы.

#### Контрольные вопросы

1 Что такое экструзия?

2 Что нужно сделать, чтобы получить объекты с помощью выдавливания?

3 Как можно вставить блок в документ?

4 Как осуществляется выдавливание вдоль траектории?

5 Как можно получить модель пружины?

## 4 Лабораторная работа № 4. Создание трехмерных моделей типа тел вращения

**Цель работы**: приобретение практических навыков построения трехмерных моделей методом вращения в среде системы автоматизированного проектирования AutoCAD.

#### Задачи

1 Научиться строить 3D-модели на основе простых фигур с помощью вращения.

2 Научиться строить 3D-модели на основе плоских фигур, полученных полилинией с помощью вращения.

#### Оборудование и программное обеспечение.

Персональный компьютер с установленным на него программным обеспечением: система автоматизированного проектирования AutoCAD 2006 (или выше), текстовый редактор MS Word 97 (или выше).

#### Порядок выполнения работы.

1 Загрузить систему автоматизированного проектирования AutoCAD.

2 Ознакомиться с командой Вращать (Рисование \ Моделирование \ Вращать):

– на чистом поле чертежа выполнить построение (рисунок 4.1) трех простых фигур (окружность, шестигранник, прямоугольник);

– выполнить вращение окружности на 360°, шестигранника – на 180°, прямоугольника – на 270° (Рисование \ Моделирование \ Вращать);

– удалить оси, установить вид, соответствующий ЮЗ Изометрия, визуализировать результаты;

- задать оси вращения (рисунок 4.2).

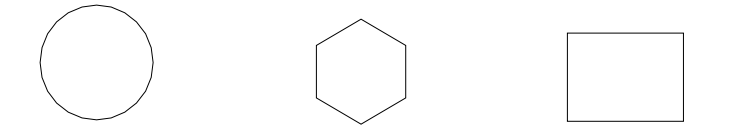

Рисунок 4.1

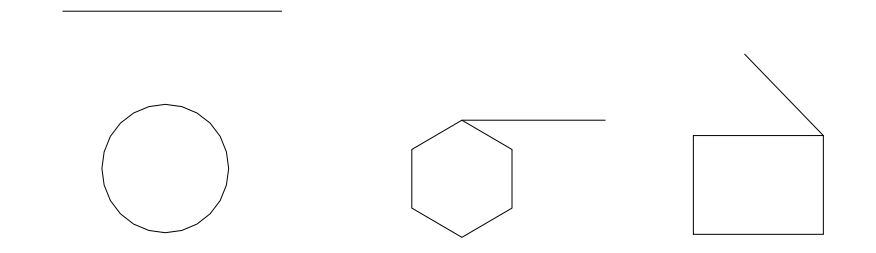

Рисунок 4.2

3 Построение трехмерной модели зубчатого колеса методом вращения (рисунок 4.3):

– получить у преподавателя задание для создания зубчатого колеса;

– построить контур колеса при помощи команды Полилиния;

– выполнить вращение контура вокруг оси симметрии детали, выполнить визуализацию, просмотреть результаты и затем сохранить в отдельный файл в личную папку.

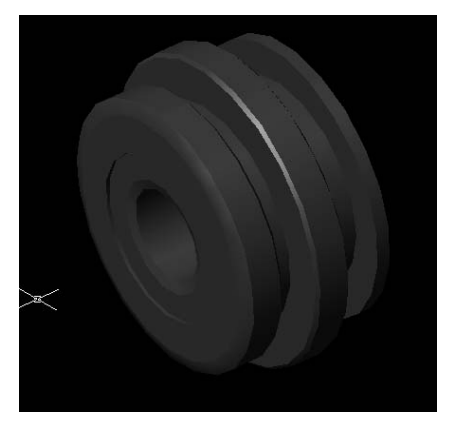

Рисунок 4.3

4 Построение трехмерной модели вала методом вращения:

– получить у преподавателя пояснения о построении вала и в соответствии с размерами зубчатого колеса на новом чертеже выполнить построение контура детали, воспользовавшись командой **Полилиния** (рисунок 4.4);

– выполнить команду **Вращать**, результаты сохранить в личную папку (рисунок 4.5).

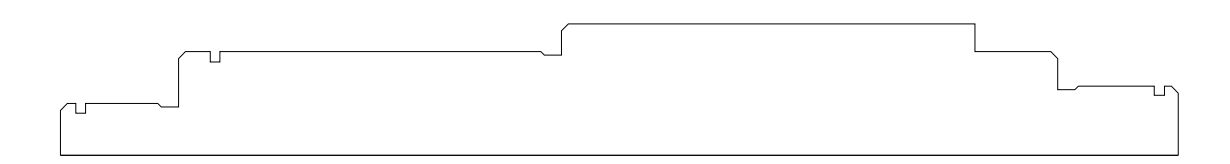

Рисунок 4.4

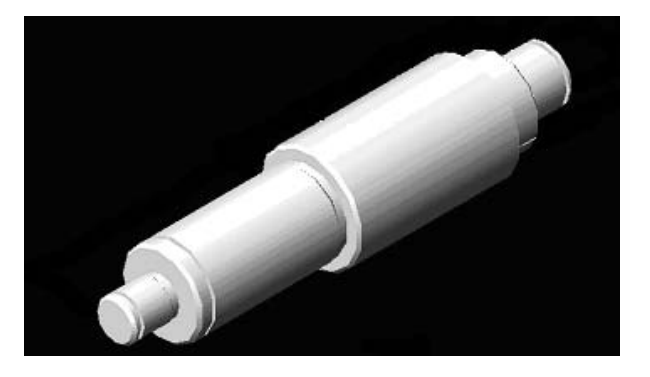

Рисунок 4.5

5 Составить отчет по лабораторной работе и представить его преподавателю для проверки и защиты. Типовая форма отчета приведена в приложении А.

#### Содержание отчета.

- 1 Цель работы.
- 2 Результаты вращения простых фигур.
- 3 Результаты моделирования зубчатого колеса.
- 4 Результаты моделирования вала.
- 5 Выводы.

#### Контрольные вопросы

- 1 Какие есть методы получения трехмерных моделей?
- 2 Для чего нужна команда Вращать?
- 3 На какой угол можно производить вращение?
- 4 Как добавить новый слой?
- 5 Для чего нужны слои?

### 5 Лабораторная работа № 5. Редактирование трехмерных геометрических моделей деталей

**Цель работы**: приобретение практических навыков редактирования трехмерных моделей, построения сложных тел в среде системы автоматизированного проектирования AutoCAD.

#### Задачи

- 1 Научиться выполнять скругления на 3D-объектах.
- 2 Научиться применять команды: Объединение, Вычитание, Пересечение.
- 3 Научиться пользоваться 3D-массивом.

#### Оборудование и программное обеспечение.

Персональный компьютер с установленным на него программным обеспечением: система автоматизированного проектирования AutoCAD 2006 (или выше), текстовый редактор MS Word 97 (или выше).

#### Порядок выполнения работы.

1 Загрузить систему автоматизированного проектирования AutoCAD.

2 Ознакомиться с действием команд Фаска, Сопряжение:

– используя рабочие чертежи вала и зубчатого колеса, определить размеры шпонки с применением ГОСТ (взять у преподавателя);

- выполнить построение шпонки, используя команду Выдавить;

– выполнить построение фасок на всех гранях командой **Фаска** (рисунок 5.1);

- сохранить результат в личную папку.

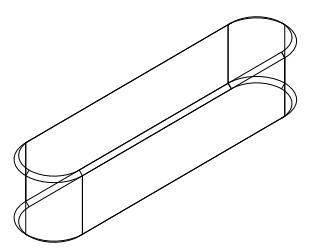

Рисунок 5.1

3 Изучить команды Объединение, Вычитание, Пересечение.

Открыть файл, содержащий трехмерную модель вала, используя команду Вычитание, выполнить построение шпоночного паза, используя команду Сопряжение, выполнить скругление внутренних кромок шпоночного паза:

– построить профиль шпоночного паза на наружной поверхности вала и затем вытеснить его на величину  $t_1$  (ГОСТ взять у преподавателя);

– выполнить построение шпоночного паза (рисунок 5.2). Для этого применить команду **Вычитание**, указать объект, из которого будет выполняться вычитание (вал), затем через **Ввод** указать объект, который будет вычитаться (шпоночный паз):

– выполнить скругление внутренних граней шпоночного паза (рисунок 5.3), результаты сохранить в личную папку.

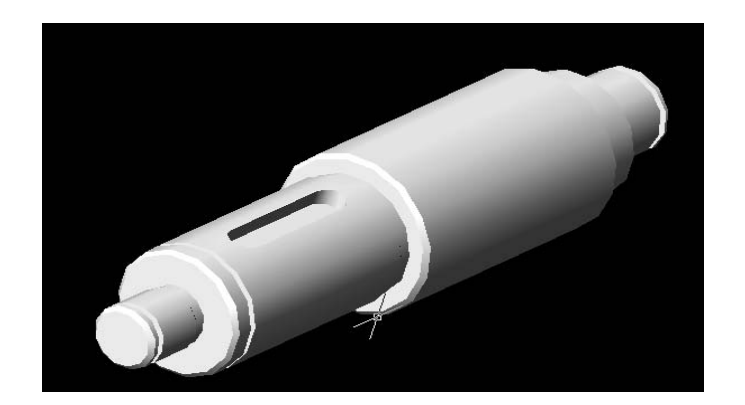

Рисунок 5.2

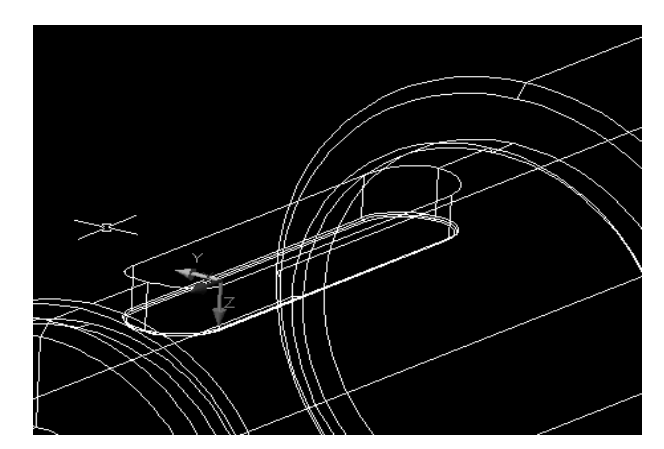

Рисунок 5.3

4 Открыть чертеж, содержащий трехмерную модель зубчатого колеса, выполнить ее редактирование (сформировать зубчатый венец, шпоночный паз, отверстия в ступице, необходимые фаски и скругления), результаты сохранить:

– установить текущую плоскость редактирования перпендикулярно оси вращения колеса при помощи команды Сервис /Новая ПСК / Zось (рисунок 5.4);

– выполнить построение вспомогательных окружностей (см. рисунок 5.4):

а) делительного диаметра

$$D = m \cdot Z; \tag{5.1}$$

б) диаметра вершин

$$D_a = D + 2 \cdot m; \tag{5.2}$$

в) диаметра впадин

$$D_f = D - 2,5 \cdot m; \tag{5.3}$$

– выполнить построение профиля зуба (рисунок 5.5) по упрощенной методике:

а) полуширина впадины на делительном диаметре

$$B_D \approx \frac{\pi \cdot D}{4 \cdot z}; \tag{5.4}$$

б) на диаметре впадин

$$B_{D_f} \approx B_D \cdot 0.9; \qquad (5.5)$$

в) на диаметре вершин

$$B_{D_a} \approx B_D \cdot 1.4; \qquad (5.6)$$

– при помощи команды Дуга построить профиль впадины по трем ранее определенным точкам (см. рисунок 5.5);

– обвести полученный профиль полилинией и затем выдавить вдоль оси вращения на величину, превышающую ширину венца;

– используя **Круговой 3D массив**, выполнить построение требуемого количества впадин (рисунок 5.6);

- вычесть впадины из зубчатого колеса (рисунок 5.7);

– выполнить окончательное редактирование модели зубчатого колеса, построив шпоночный паз, и, при необходимости, – отверстия в ступице колеса, результаты сохранить.

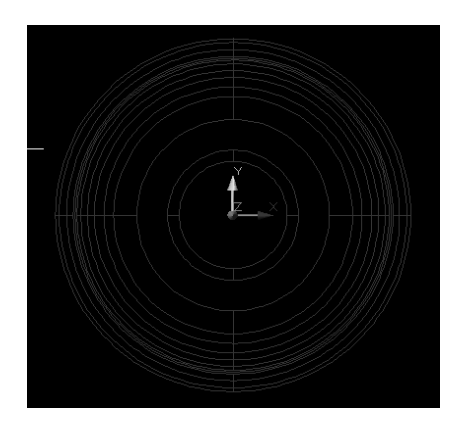

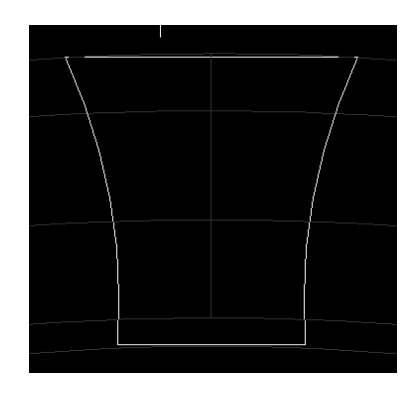

Рисунок 5.4

Рисунок 5.5

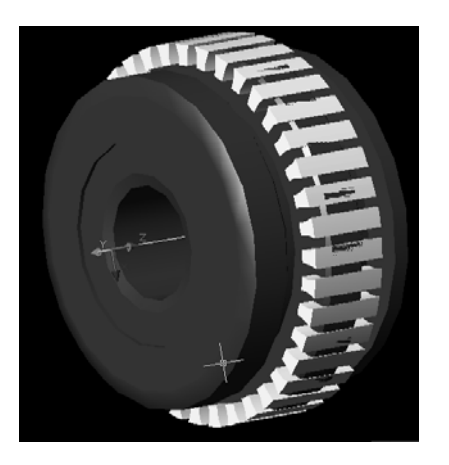

Рисунок 5.6

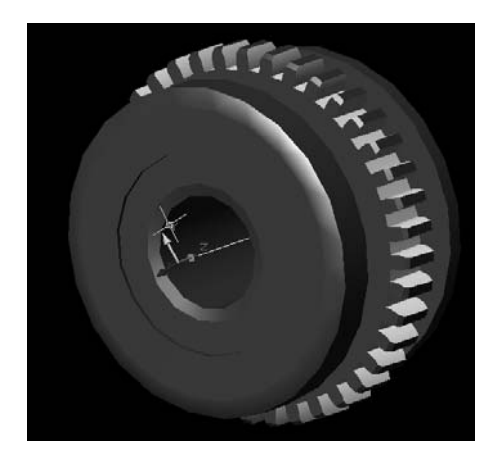

Рисунок 5.7

5 В соответствии с заданием выполнить построение корпуса зубчатого редуктора:

– создать новый документ, построить прямоугольник, ограничивающий внутреннюю полость редуктора с размерами:

а) длина =  $D_a + 16$  мм;

б) ширина равна длине вала между буртиками под подшипники минус 10 мм;

 построить второй прямоугольник, ограничивающий стенки корпуса толщиной 8 мм;

– выдавить стенки редуктора до плоскости разъема на величину, равную  $\frac{D_a}{2}$  +8 мм;

– используя команду **Вычитание** получить вид, представленный на рисунке 5.8;

– построить дно корпуса толщиной 8 мм, которое превышает размеры стенок в двух направлениях на 20 мм, объекты объединить командой **Объединение** (рисунок 5.9);

– построить плоскость разъема шириной 20 мм (рисунок 5.10):

– построить подшипниковые узлы (рисунок 5.11):

а) построить окружность диаметром, равным наружному диаметру подшипника, плюс 15 мм;

б) выдавить на глубину, равную ширине подшипника, плюс 10 мм, но не менее 20 мм, с литейным уклоном 5°, обрезаем по плоскости разъема;

- сформировать ребро жесткости (рисунок 5.12):

а) нарисовать проекцию;

б) выдавить на глубину 2 мм и завершить построение операцией **3D Зеркало**;

сформировать второй подшипниковый узел при помощи команды
3D Зеркало;

– завершить редактирование подшипниковых узлов (рисунок 5.13):

а) объединить все объекты;

б) выдавить окружность диаметром, равным наружному диаметру подшипника, вычесть ее из корпуса;

в) сформировать отверстия на плоскости разъема, на основании корпуса;

г) выполнить скругления внутренних граней корпуса 5 мм, снять фаски величиной 2 мм в отверстиях под подшипник;

– результаты сохранить.

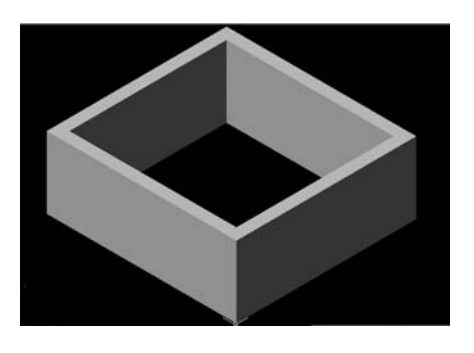

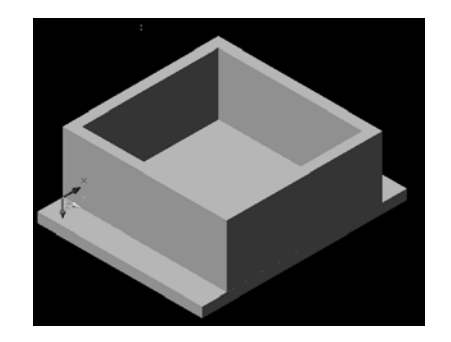

Рисунок 5.9

Рисунок 5.8

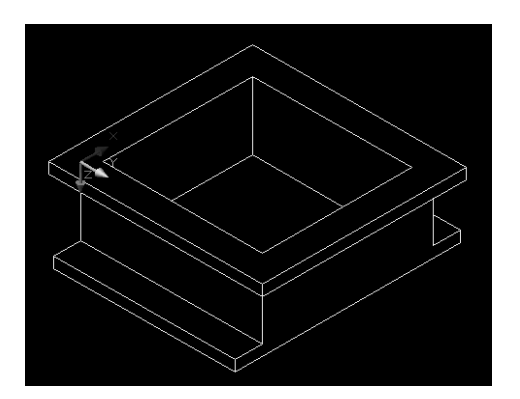

Рисунок 5.10

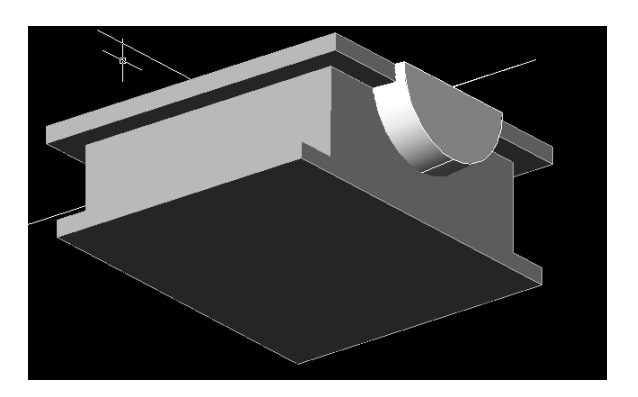

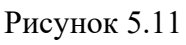

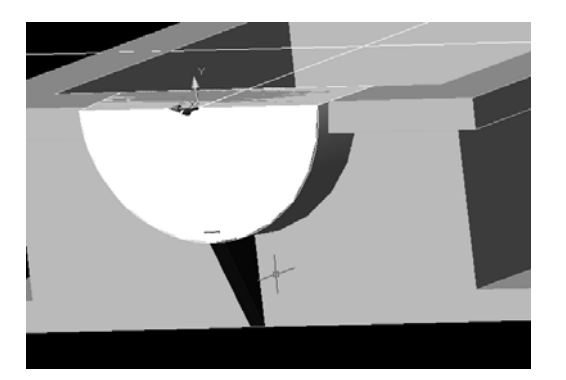

Рисунок 5.12

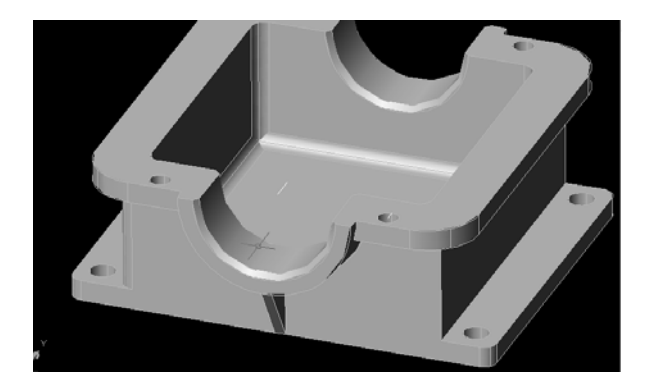

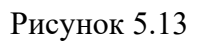

6 Составить отчет по лабораторной работе и представить его преподавателю для проверки и защиты. Типовая форма отчета приведена в приложении А.

#### Содержание отчета.

1 Цель работы.

2 Результаты построения шпонки.

3 Результаты редактирования вала.

4 Результаты редактирования зубчатого колеса.

5 Результаты построения модели корпуса.

6 Выводы.

#### Контрольные вопросы

1 Для чего нужна команда Фаска?

2 Можно ли применить команду Фаска к трехмерному объекту?

3 Для чего нужна команда Объединение?

4 Для чего нужна команда Вычитание?

5 Для чего нужна команда Пересечение?

6 Как можно установить пользовательскую систему координат с заданным направлением ось z?

### 6 Лабораторная работа № 6. Разрезы и сечения трехмерных деталей

**Цель работы**: приобретение практических навыков формирования разрезов и сечений трехмерных моделей в среде системы автоматизированного проектирования AutoCAD.

#### Задачи

1 Научиться выполнять сечения.

2 Научиться выполнять разрезы.

#### Оборудование и программное обеспечение.

Персональный компьютер с установленным на него программным обеспечением: система автоматизированного проектирования AutoCAD 2006 (или выше), текстовый редактор MS Word 97 (или выше).

#### Порядок выполнения работы.

1 Загрузить систему автоматизированного проектирования AutoCAD.

2 Изучить методы получения сечений трехмерных тел.

В среде AutoCAD может быть получено сечение тела плоскостью, при этом могут быть использованы различные способы задания положения секущей плоскости:

- указанием плоскости, параллельной текущей системе координат:

a) открыть чистый лист в среде AutoCAD;

б) вставить как блок модель вала (Вставка\Блок);

в) включить вид, соответствующий ЮЗ Изометрия (Вид\ЗD виды\ ЮЗ изометрия);

г) выполнить построение сечений в трех плоскостях, параллельных текущим плоскостям XY, YZ, XZ и проходящих через ось симметрии вала:

1) создать новый слой для черчения сечений, выполнив команду **Формат\Слой,** указать цвет линий **зеленый**, установить его текущим;

2) ввести в командной строке команду Сечение;

3) на запрос Выберите объекты выделить щелчком мыши вал, нажать Enter;

4) на запрос Первая точка на секущей плоскости набрать XY и нажать Enter;

5) на запрос Точка в плоскости XY щелкнуть мышью ось вращения вала.

Должен получиться рисунок 6.1;

д) аналогичным образом получить еще два сечения в плоскостях (рисунок 6.2), параллельных YZ и XZ;

е) используя команду Редактировать \ Перенести, выполнить компоновку (рисунок 6.3); ж) сохранить результаты в личную папку;

 сечение может быть выполнено плоскостью, параллельной текущему виду:

а) ввести в командной строке команду Сечение;

б) на запрос Выберите объекты выделить щелчком мыши вал, нажать Enter;

в) на запрос Первая точка на секущей плоскости набрать В (Вид), нажать Enter;

г) на запрос **Точка в текущей плоскости** щелкнуть мышью ось вращения вала в точке, соответствующей приблизительно середине шпоночного паза (рисунок 6.4);

д) переместить полученное сечение и сохранить результаты (рисунок 6.5);

– сечение может быть выполнено плоскостью, перпендикулярной направлению заданной оси:

а) создать чистый лист;

б) вставить как блок модель зубчатого колеса;

в) установить вид, соответствующий ЮЗ Изометрия;

г) создать новый слой, задать цвет линий желтый, установить его текущим;

д) ввести в командной строке команду Сечение;

е) на запрос Выберите объекты выделить щелчком мыши колесо, нажать Enter;

ж) на запрос Первая точка на секущей плоскости набрать Zocь, нажать Enter;

з) на запрос **Первая точка на секущей плоскости** щелкнуть мышью ось вращения зубчатого колеса в точке, соответствующей приблизительно середине зубчатого венца;

и) на запрос Точка на оси Z щелкнуть мышью ось вращения зубчатого колеса в любой другой точке;

к) выполнив перемещение, должен получиться вид, представленный на рисунке 6.6;

– сечение может быть выполнено плоскостью, положение которой задается тремя точками:

а) ввести в командной строке команду Сечение;

б) на запрос Выберите объекты выделить щелчком мыши колесо, нажать Enter;

в) на запрос Первая точка на секущей плоскости выбрать 3 точки и нажать Enter;

г) на запрос **Первая точка на плоскости** щелкнуть мышью начало оси вращения зубчатого колеса;

д) на запрос Вторая точка на плоскости щелкнуть мышью любую другую точку на оси вращения зубчатого колеса;

е) на запрос **Третья точка на плоскости** щелкнуть мышью любую точку на венце зубчатого колеса;

ж) после выполнения перемещения должен получиться вид, представленный на рисунке 6.7;

з) сохранить результаты в личную папку;

– сечение может быть выполнено плоскостью, положение которой задается 2D-объектом. Выполнить построение вспомогательного 2D-объекта:

а) установить пользовательскую систему координат под углом к текущей, выполнив команду **Вектор Zocu** из меню **Сервис \ Новая ПСК**;

б) на запрос Новое начало координат щелкнуть мышью любую точку на шпоночном пазе на левом торце зубчатого колеса;

в) на запрос Точка на положительном луче оси Z щелкнуть мышью любую точку на внешней поверхности правого торца;

г) установить вид в плане в новой системе координат командой Вид \ 3D виды \Вид в плане \ Текущая ПСК;

д) начертить в любом свободном месте окружность произвольного размера;

е) вернуться в исходную систему координат (мировую) командой Сервис \ Новая ПСК \ МСК;

ж) выполнить команду Вид \ 3D виды \ЮЗ изометрия.

Далее выполняется сечение с помощью вспомогательной окружности:

– ввести в командной строке команду Сечение;

– на запрос Выберите объекты выделить щелчком мыши колесо, нажать Enter;

– на запрос Первая точка на секущей плоскости набрать о (объект) и нажать Enter;

- на запрос Укажите 2D объект указать вспомогательную окружность;

– выполнив перемещение, должен получиться вид, представленный на рисунке 6.8;

– сохранить результаты в личную папку.

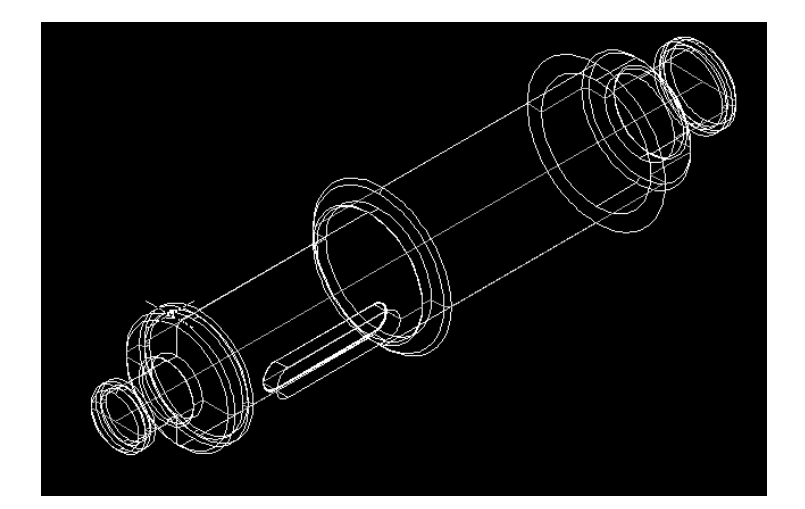

Рисунок 6.1

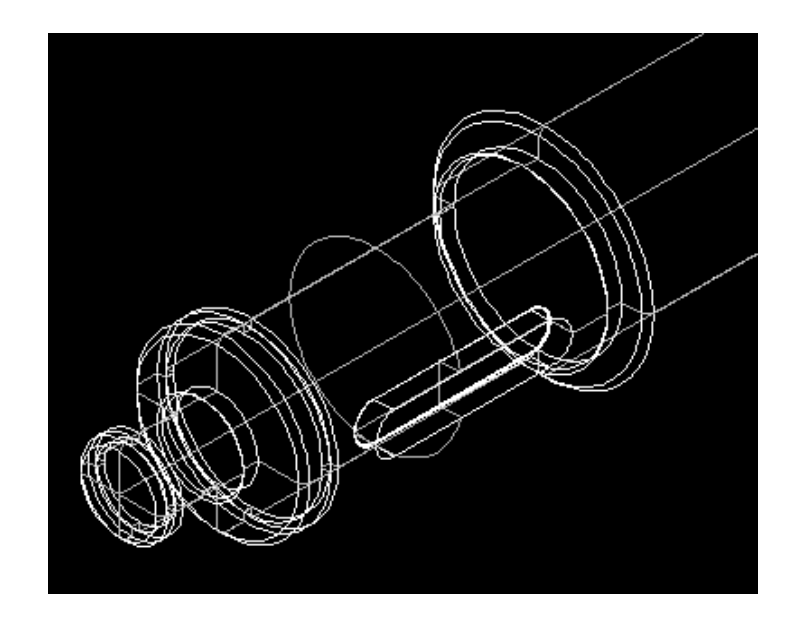

Рисунок 6.2

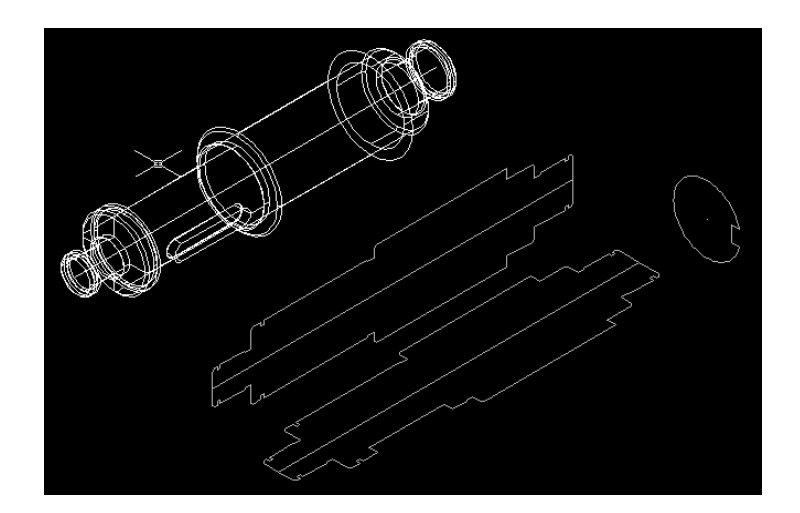

Рисунок 6.3

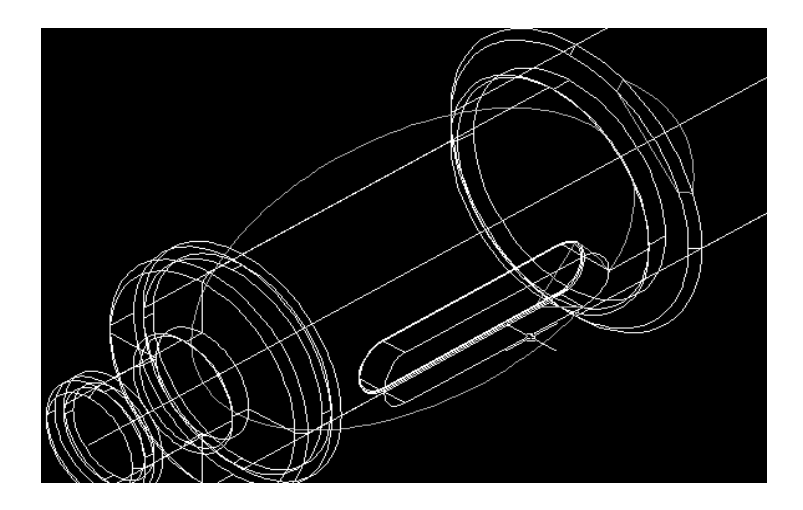

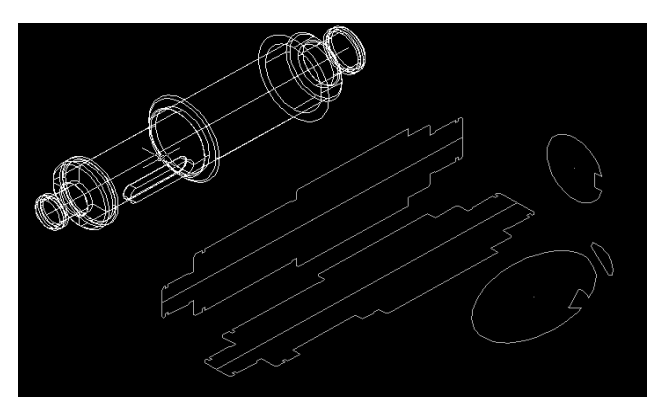

Рисунок 6.5

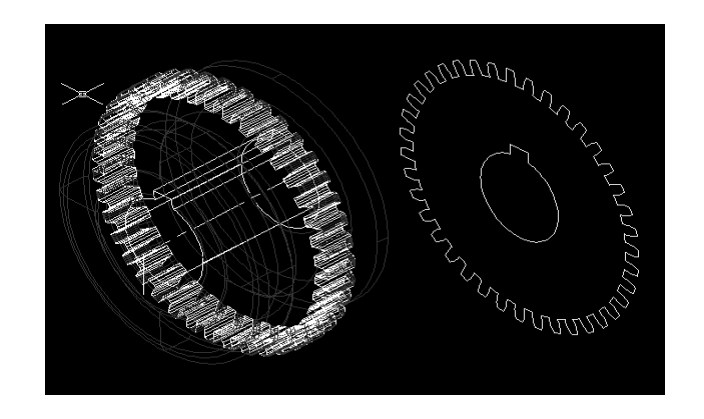

Рисунок 6.6

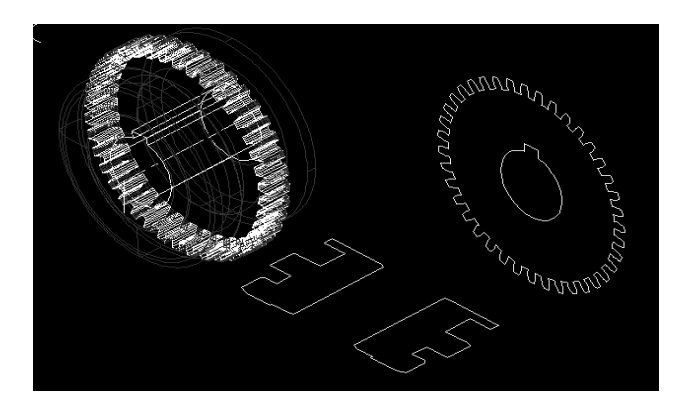

Рисунок 6.7

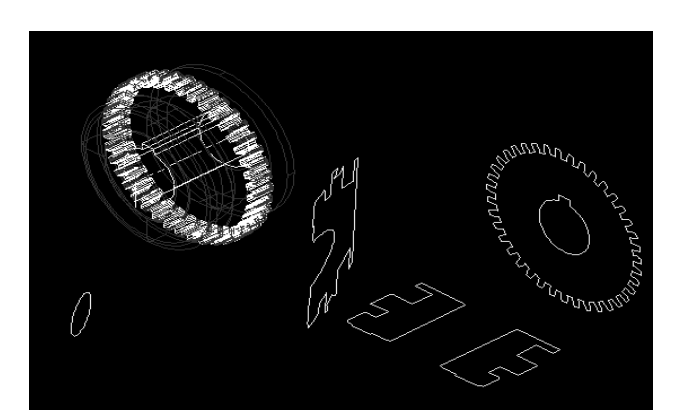

Рисунок 6.8

3 Изучить методы получения разрезов.

Разрезы выполняются теми же методами, что и сечения, отличие заключается только в том, что происходит редактирование трехмерной модели:

– открыть новый лист;

– вставить как блок модель корпуса;

– установить вид, соответствующий ЮЗ Изометрия;

- выполнить команду Редактировать \ 3D операции \ Сечение;

– на запрос Выберите объекты для разрезания выделить щелчком мыши корпус, нажать Enter;

- на запрос Начальная точка режущей плоскости выбрать вариант ZX;

- на запрос **Точка на плоскости ZY** щелкнуть мышью точку (или ввести координату), через которую пройдет секущая плоскость (середина корпуса);

- на запрос Укажите точку с нужной стороны щелкнуть мышью по той части корпуса, которая должна остаться на чертеже.

Должен получиться вид, представленный на рисунке 6.9;

– аналогично вырезать левую половину корпуса (рисунок 6.10);

– сохранить результаты в личную папку.

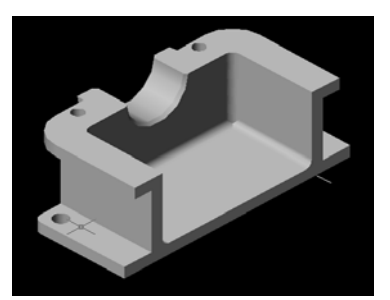

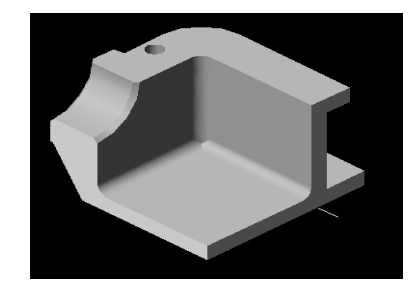

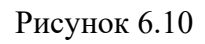

4 Составить отчет по лабораторной работе и представить его преподавателю для проверки и защиты. Типовая форма отчета приведена в приложении А.

#### Содержание отчета.

1 Цель работы.

2 Результаты построения сечений вала.

3 Результаты построения сечений зубчатого колеса.

4 Результаты построения разрезов корпуса.

5 Выводы.

Рисунок 6.9

#### Контрольные вопросы

1 Как можно выполнить сечение трехмерной модели в плоскости ху?

2 Как можно выполнить сечение плоскостью, параллельной текущему виду?

3 Как можно выполнить сечение плоскостью, перпендикулярной направлению заданной оси?

4 Как можно выполнить сечение плоскостью, положение которой задается тремя точками?

5 Как можно выполнить сечение плоскостью, положение которой задается 2D-объектом?

### 7 Лабораторная работа № 7. Создание рабочих чертежей на основе трехмерных моделей деталей

**Цель работы**: приобретение практических навыков оформления графических документов на основе трехмерных моделей в среде системы автоматизированного проектирования AutoCAD.

#### Задачи

1 Научиться создавать виды 3D-моделей с помощью видовых экранов.

2 Научиться создавать разрезы 3D-моделей с помощью видовых экранов.

3 Научиться формировать рабочие чертежи на основе 3D-моделей.

#### Оборудование и программное обеспечение.

Персональный компьютер с установленным на него программным обеспечением: система автоматизированного проектирования AutoCAD 2006 (или выше), текстовый редактор MS Word 97 (или выше).

#### Порядок выполнения работы.

1 Загрузить систему автоматизированного проектирования AutoCAD.

2 Основные режимы работы в среде AutoCAD.

В среде AutoCAD возможно редактирование графической информации в трех основных режимах:

1) пространство модели (**Вид-Модель**) предназначено для создания и редактирования двух- или трехмерных моделей;

2) пространство модели в видовых экранах (Вид\Модель: Неперекрывающиеся видовые экраны) предназначено для более удобного редактирования моделей с помощью видовых экранов;

3) пространство листа (**Вид-Лист**) предназначено для подготовки графической информации к выводу на печатающее устройство (плоттер), для создания и оформления чертежей.

Основное отличие режимов: в двух первых режимах любые операции над моделью приводят к ее изменению, а в пространстве листа нанесение размеров, редактирование модели не приводит к изменению самой модели.

Выполним подготовку среды AutoCAD к оформлению чертежа вала:

- создать новый файл чертежа с использованием шаблона;

– командой Вставка-Блок вставить как блок модель вала из файла, созданного в лабораторной работе № 5. В диалоговом окне вставки блока включить флаг Расчлененный (либо расчленить блок после вставки);

– установить вид Сверху;

– перейти в пространство листа, при этом значок системы координат примет характерную форму в виде треугольника (рисунок 7.1).

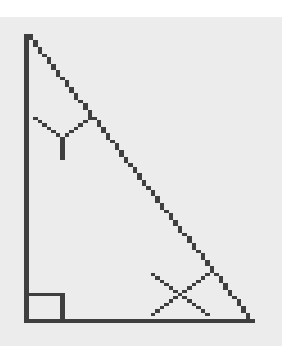

Рисунок 7.1

3 Выполнить настройку среды AutoCAD: создать новый слой для будущего листа, выполнив команду **Формат \ Слой \ Новый**.

4 Выполнить построение плавающих видовых экранов для отображения модели вала в различных проекциях:

- выполнить команду **Рисование \ Моделирование \ подготовка \ Вид**;

- на запрос Задайте параметр: выбрать Пск (пользовательская система координат);

– на запрос Задайте параметр: выбрать Мск (мировая система координат);

- на запрос Масштаб вида <1>: указать 0.5;

– на запрос **Центр вида:** указать щелчком мыши положение центра будущего вида на листе и нажать **Enter**;

– на запрос **Первый угол видового экрана:** указать мышью левый нижний угол будущей границы видового экрана;

– на запрос **противоположный угол видового экрана:** указать мышью правый верхний угол будущей границы видового экрана;

- на запрос Имя вида: ввести имя вида top (или другое) и нажать Enter;

– далее прервать выполнение команды создания вида клавишей Escape (рисунок 7.2);

– скрыть невидимые линии командой **Рисование** \ Моделирование \ подготовка \ Чертеж;

– на запрос **Выберите объекты** щелкнуть мышью по рамке вида и нажать **Enter**, в результате операции на чертеже исчезнут невидимые линии.

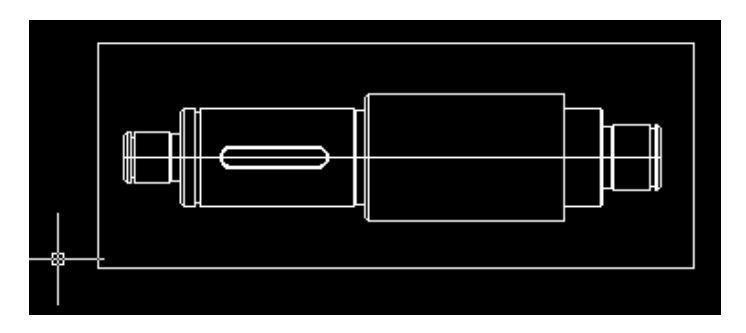

Рисунок 7.2

5 Выполнить разрез А-А:

- выполнить команду **Рисование \ Моделирование \ подготовка \ Вид**;

- на запрос Задайте параметр: выбрать Сечение;

– на запрос **Первая точка секущей плоскости:** указать мышью точку начала секущей плоскости А-А;

– на запрос Вторая точка секущей плоскости: указать мышью точку конца секущей плоскости А-А;

– на запрос Сторона просмотра: указать мышью направление зрения (левая часть вала);

- на запрос Масштаб вида <1>: нажать Enter;

– на запрос **Центр вида:** указать щелчком мыши положение центра будущего вида на листе и нажать **Enter**;

– на запрос **Первый угол видового экрана:** указать мышью левый нижний угол будущей границы видового экрана;

– на запрос **противоположный угол видового экрана:** указать мышью правый верхний угол будущей границы видового экрана;

- на запрос Имя вида: ввести имя вида Section (или другое) и нажать Enter;

– далее прервать выполнение команды создания вида клавишей Escape (рисунок 7.3);

– скрыть невидимые линии командой **Рисование** \ Моделирование \ подготовка \ Чертеж;

– на запрос Выберите объекты щелкнуть мышью по рамке вида и нажать Enter, в результате операции на чертеже исчезнут невидимые линии, а разрез заштрихуется (рисунок 7.4).

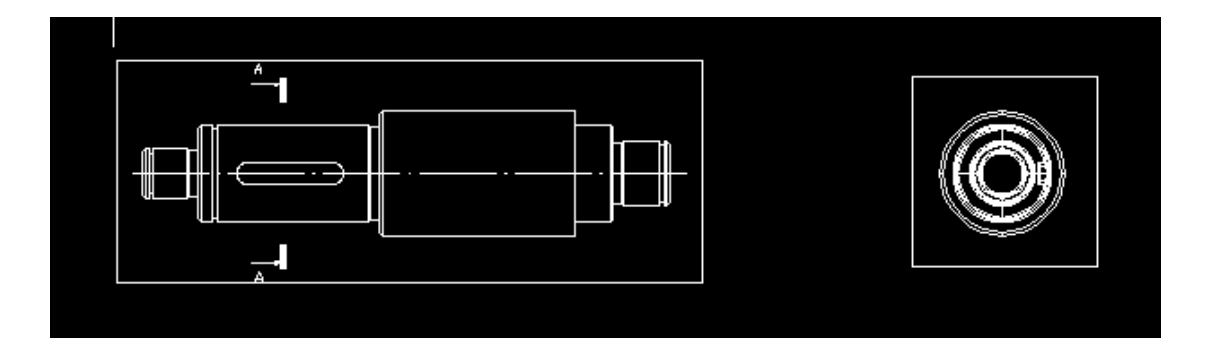

Рисунок 7.3

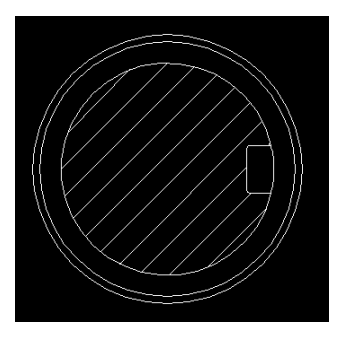

6 Представить на чертеже изометрическую проекцию вала (рисунок 7.5):

– выполнить построение вида сверху аналогично последовательности из пункта 4, но не выполнять скрытие невидимых линий;

- при запросе имени вида ввести isometric (или другое);

– выделить нижний вид и установить в нем ЮЗ изометрию;

– перейти в пространство листа командой Вид\Лист;

– скрыть невидимые линии командой Рисование \ Моделирование \ подготовка \ Чертеж;

– на запрос Выберите объекты щелкнуть мышью по рамке вида и нажать Enter;

– скрыть оставшиеся линии, для чего найти слой isometric-hid и выключить его;

– добавить технические требования;

– выключить слои Paper, Vports.

Рисунок 7.5

7 Составить отчет по лабораторной работе и представить его преподавателю для проверки и защиты. Типовая форма отчета приведена в приложении А.

#### Содержание отчета.

- 1 Цель работы.
- 2 Чертеж вала.
- 3 Выводы.

#### Контрольные вопросы

- 1 Для чего нужно пространство модели?
- 2 Для чего нужно пространство листа?
- 3 В чем отличие режимов пространства модели и пространства листа?
- 4 Как создать новый слой?
- 5 Как можно выполнить разрез 3D-объекта?

## 8 Лабораторная работа № 8. Моделирование оболочек

*Цель работы*: приобретение практических навыков разработки моделей оболочек в среде системы автоматизированного проектирования AutoCAD.

#### Задачи

1 Научиться строить оболочки при помощи примитивов.

2 Научиться строить оболочки на основе плоских фигур.

3 Научиться строить оболочки в виде поверхности вращения.

#### Оборудование и программное обеспечение.

Персональный компьютер с установленным на него программным обеспечением: система автоматизированного проектирования AutoCAD 2006 (или выше), текстовый редактор MS Word 97 (или выше).

#### Порядок выполнения работы.

1 Загрузить систему автоматизированного проектирования AutoCAD.

- 2 Построение стандартных оболочек (рисунок 8.1):
  - выполнить построение оболочки в форме куба:
    - а) выполнить команду Рисование \ Моделирование \ Сети \ Примитивы;
    - б) выбрать ящик;
    - в) создать ящик размером 50×50×50;
    - г) установить вид, соответствующий ЮЗ изометрии;

– выполнить построение сети в форме конуса (рисунок 8.2):

а) выполнить команду Рисование \ Моделирование \ Сети \ Примитивы;

б) выбрать конус;

в) на запрос **Центр основания** щелкнуть мышью в точку, где будет расположен центр основания будущего конуса;

г) на запрос Радиус основания ввести 25 нажать Enter;

д) на запрос Высота или выбрать опцию Радиус верхнего основания и далее ввести 5, нажать Enter;

е) на запрос Высота или ввести 50 и нажать Enter;

ж) при необходимости создания более гладкой детали зайти в Свойства и изменить уровень гладкости;

– выполнить построение сети в форме тора (рисунок 8.3):

а) выполнить команду Рисование \ Моделирование \ Сети \ Примитивы;

б) выбрать тор;

в) на запрос **Центр** щелкнуть мышью в точку, где будет расположен центр основания будущего тора;

г) на запрос Радиус ввести 50 и нажать Enter;

- д) на запрос Радиус полости ввести 25 и нажать Enter;
- е) сохранить результаты в отчет.

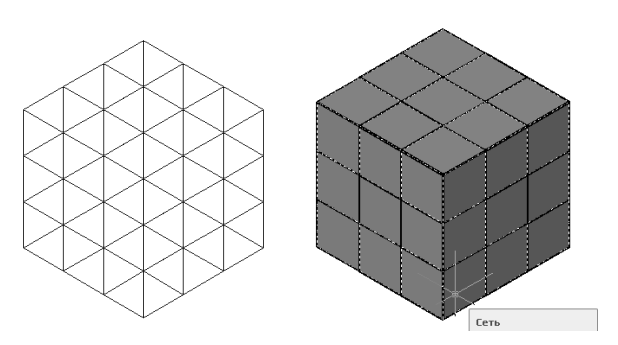

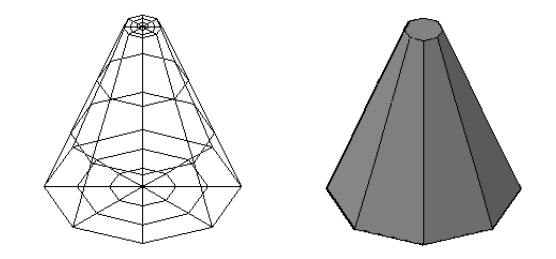

#### Рисунок 8.2

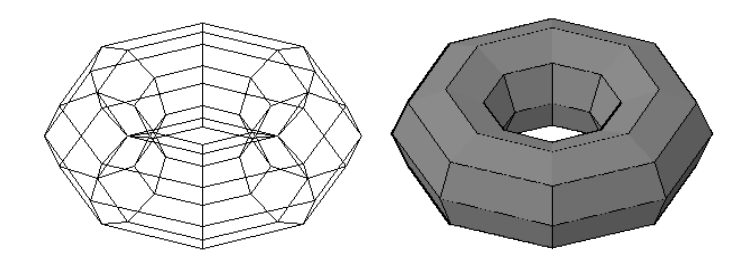

Рисунок 8.3

3 Формирование оболочек путем редактирования свойства Высота:

- создать новый лист;
- выполнить построение простых фигур произвольных размеров;
- установить вид, соответствующий ЮЗ изометрия (рисунок 8.4);
- выполнить команду Редактирование \ Свойства;
- на запрос Выберите объект щелкнуть мышью по окружности, нажать Enter;

– в появившейся форме свойств изменить параметр Высота на 50 и нажать Enter;

– выполнить аналогичные операции над квадратом (ввести -25) и треугольником (ввести 5), должны получить вид, представленный на рисунке 8.5;

– сохранить результаты в отчет.

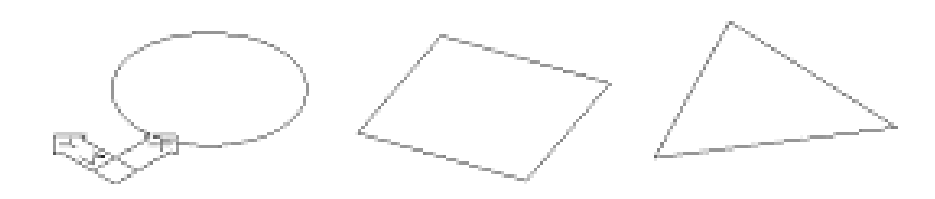

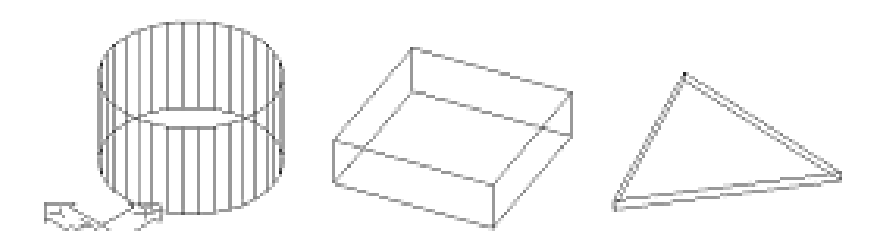

Рисунок 8.5

4 Создание оболочек в виде поверхностей соединения:

- создать новый лист;

– построить произвольную дугу;

– используя команды Копировать и **3D** поворот, получить вид, представленный на рисунке 8.6;

-выполнить операцию Рисование \ Моделирование \ Сети \ Сеть соединения;

– на запрос Укажите первую кривую щелкнуть на начало первой дуги;

– на запрос **Укажите вторую кривую** щелкнуть на начало второй дуги (рисунок 8.7);

-выполнить операцию Рисование \ Моделирование \ Сети \ Сеть соединения;

– на запрос Укажите первую кривую щелкнуть на начало третьей дуги;

– на запрос **Укажите вторую кривую** щелкнуть на конец четвертой дуги (рисунок 8.8).

Сохранить результаты в отчет.

Рисунок 8.6

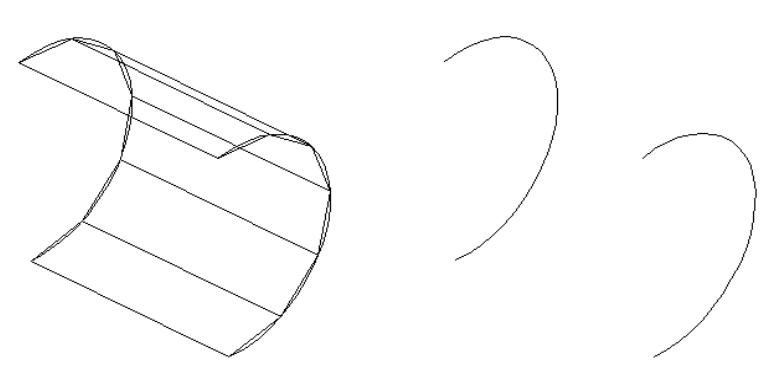

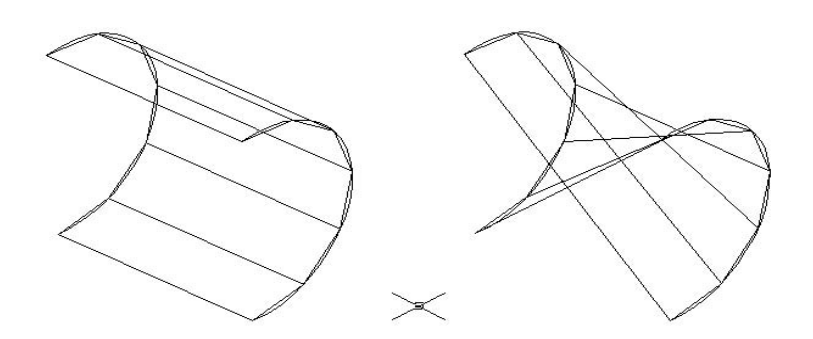

Рисунок 8.8

5 Создание оболочек в виде поверхности вращения:

- создать новый лист;

– построить, используя полилинию, профиль, аналогичный нижеприведенному, произвольных размеров;

-задать ось вращения, проведя вертикальный отрезок (рисунок 8.9);

-выполнить операцию Рисование \ Моделирование \ Сети \ Сеть вращения;

- на запрос Укажите кривую вращения щелкнуть мышью кривую;
- на запрос Ось вращения щелкнуть отрезок;
- на запрос Начальный угол ввести 0 и нажать Enter;
- на запрос Угол вращения ввести 360 и нажать Enter;
- установить вид ЮЗ изометрия;

– скрыть невидимые линии командой Вид \ Визуальные стили \ Скрытие линий (рисунок 8.10).

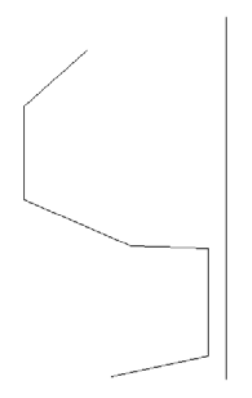

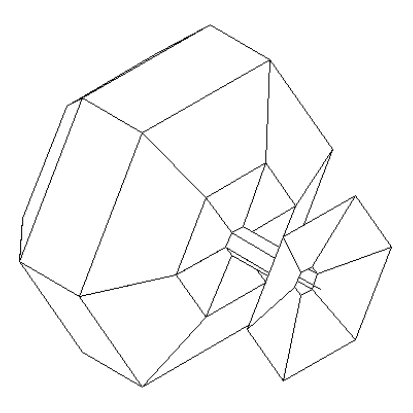

6 Составить отчет по лабораторной работе и представить его преподавателю для проверки и защиты. Типовая форма отчета приведена в приложении А.

#### Содержание отчета.

1 Цель работы.

2 Стандартные оболочки.

3 Оболочки, полученные путем редактирования свойства Высота.

4 Оболочки в виде поверхности соединения.

5 Оболочки в виде поверхности вращения.

6 Выводы.

#### Контрольные вопросы

1 Как вызвать окно построения стандартных оболочек?

2 Приведите примеры стандартных оболочек.

3 Как выполняется построение оболочки в виде конуса?

4 Как выполняется формирование оболочки путем редактирования свойства Высота?

5 Как создать оболочку в виде поверхности вращения?

## 9 Лабораторная работа № 9. Моделирование сборочных единиц

*Цель работы*: приобретение практических навыков моделирования сборочных единиц и их сборки.

#### Задачи

1 Научиться ориентировать детали в пространстве.

2 Научиться собирать сборочные единицы.

#### Оборудование и программное обеспечение.

Персональный компьютер с установленным на него программным обеспечением: система автоматизированного проектирования AutoCAD 2006 (или выше), текстовый редактор MS Word 97 (или выше).

#### Порядок выполнения работы.

1 Загрузить систему автоматизированного проектирования AutoCAD.

2 Создать 3D-модель подшипника:

– определить размеры внутреннего и наружного кольца подшипника, используя ГОСТ (взять у преподавателя);

– выполнить построение профиля колец подшипника (рисунок 9.1);

- используя команду Вращать получить (рисунок 9.2);

- используя команду Сфера получить шарик;

- установить шарик между кольцами подшипника;

– используя **3D Массив**, выполнить построение остальных восьми шариков (рисунок 9.3);

– сохранить результаты в личную папку.

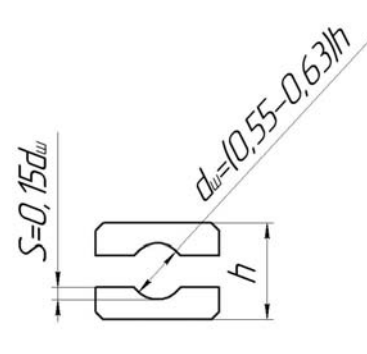

Рисунок 9.1

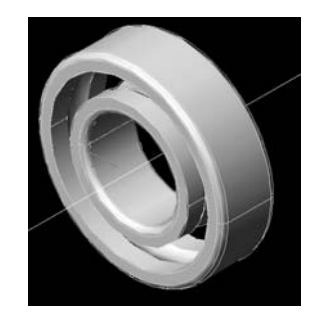

Рисунок 9.2

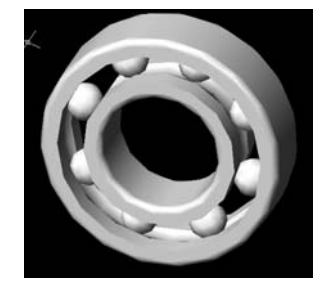

Рисунок 9.3

3 Выполнить сборку редуктора:

– открыть чистый лист;

– вставить как блок модель вала, используя Вставка \ Блок, а затем аналогичным образом шпонку;

– ориентировать детали (Редактировать / 3D Операции / 3D поворот), поместить шпонку в шпоночный паз (рисунок 9.4);

- установить зубчатое колесо на вал;

- установить подшипники (рисунок 9.5);

– установить полученный узел в корпус (рисунок 9.6).

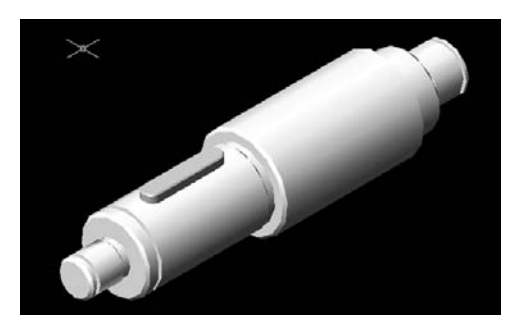

Рисунок 9.4

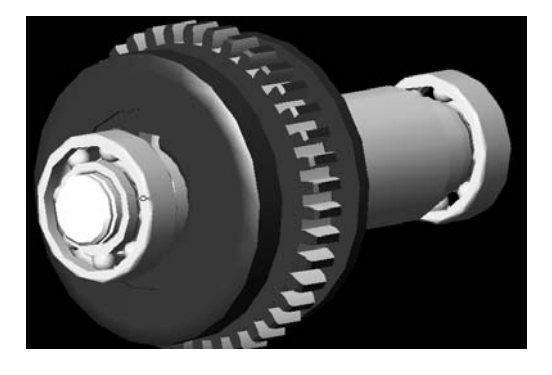

Рисунок 9.5

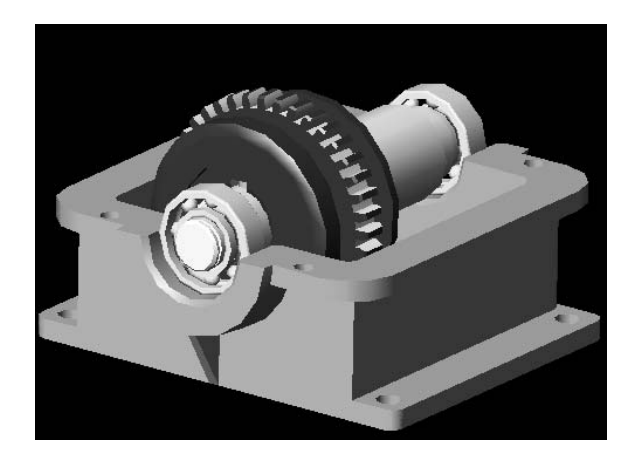

Рисунок 9.6

4 Составить отчет по лабораторной работе и представить его преподавателю для проверки и защиты. Типовая форма отчета приведена в приложении А.

#### Содержание отчета.

1 Цель работы.

2 Результаты построения подшипника.

3 Результаты последовательности сборки вала.

4 Результаты сборки редуктора.

5 Выводы.

# 10 Лабораторная работа № 10. Разработка и отладка LISP-функции для параметрического черчения трехмерной твердотельной модели

**Цель работы**: приобретение практических навыков разработки и отладки LISP-функций для параметрического черчения трехмерных твердотельных моделей.

#### Задачи

1 Научиться производить параметризацию деталей.

2 Научиться создавать LISP-функции.

3 Научиться вызывать LISP-функции.

#### Оборудование и программное обеспечение.

Персональный компьютер с установленным на него программным обеспечением: система автоматизированного проектирования AutoCAD 2006 (или выше), интегрированная система программирования Visual LISP, текстовый редактор MS Word 97 (или выше).

#### Порядок выполнения работы.

1 Выполнить параметризацию трехмерной модели заготовки зубчатого колеса из лабораторной работы № 4.

2 Определить характерные точки, необходимые для построения модели.

3 Составить LISP-функцию для построения модели.

4 Загрузить систему автоматизированного проектирования AutoCAD.

5 Загрузить интегрированную систему программирования Visual LISP командой VLIDE или из раздела меню Сервис.

6 Ввести в окне текстового редактора исходный текст LISP-функции и сохранить его командой Save As под оригинальным именем в своей личной папке.

7 Выполнить проверку LISP-функции и устранить выявленные ошибки. Изменения в файле сохранить командой **Save**.

8 Открыть на панели задач окно системы AutoCAD и выполнить загрузку файла LISP-функции командой **Приложения** из раздела меню **Сервис**.

9 Выполнить загруженную LISP-функцию.

Для выполнения LISP-функции необходимо набрать в командной строке LISP-выражение содержащее имя функции и фактические параметры, например,

(Маховик 200 160 100 60 60 20 5 5)

# (Имя функции, пробел, далее через пробел фактические параметры в последовательности, определенной в первой строке функции (Defun Maxoвик (Dn Dv Ds Do Bm Bv Fn Fv)) и нажать Enter.

10 После удачного выполнения пункта 9 изменить функцию для поворота профиля вращения на 180 град. Изменения сохранить и загрузить LISP-функцию снова.

11 Оценить адекватность формы модели заданию и скопировать результаты в отчет.

12 Проверить отсутствие ошибок на этапе выполнения функции, нажав F2 для просмотра текстового экрана (повторное нажатие F2 возвращает графический экран).

13 Файл модели сохранить в своей личной папке под оригинальным именем.

14 Составить отчет по лабораторной работе (см. приложение А) и представить его преподавателю для проверки и защиты.

14.1 Параметризованный эскиз модели с указанием характерных точек и параметров модели (рисунок 10.1).

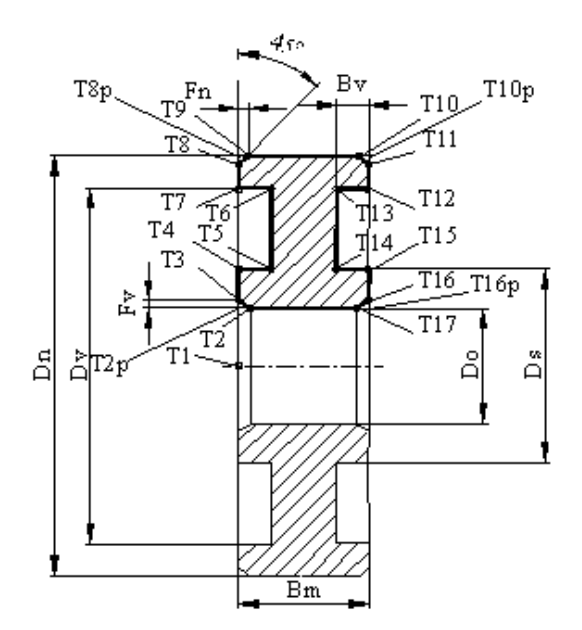

Рисунок 10.1

14.2 Текст LISP-функции с необходимыми комментариями:

;Задание LISP-функции и ее формальных параметров (Defun Маховик (Dn Dv Ds Do Bm Bv Fn Fv) ;Задание координат X, Y исходной точки T1 (Setq T1 '(0 0) ;Расчет значений, часто используемых при определении координат точек Ro (/ Do 2) Rs (/ Ds 2)

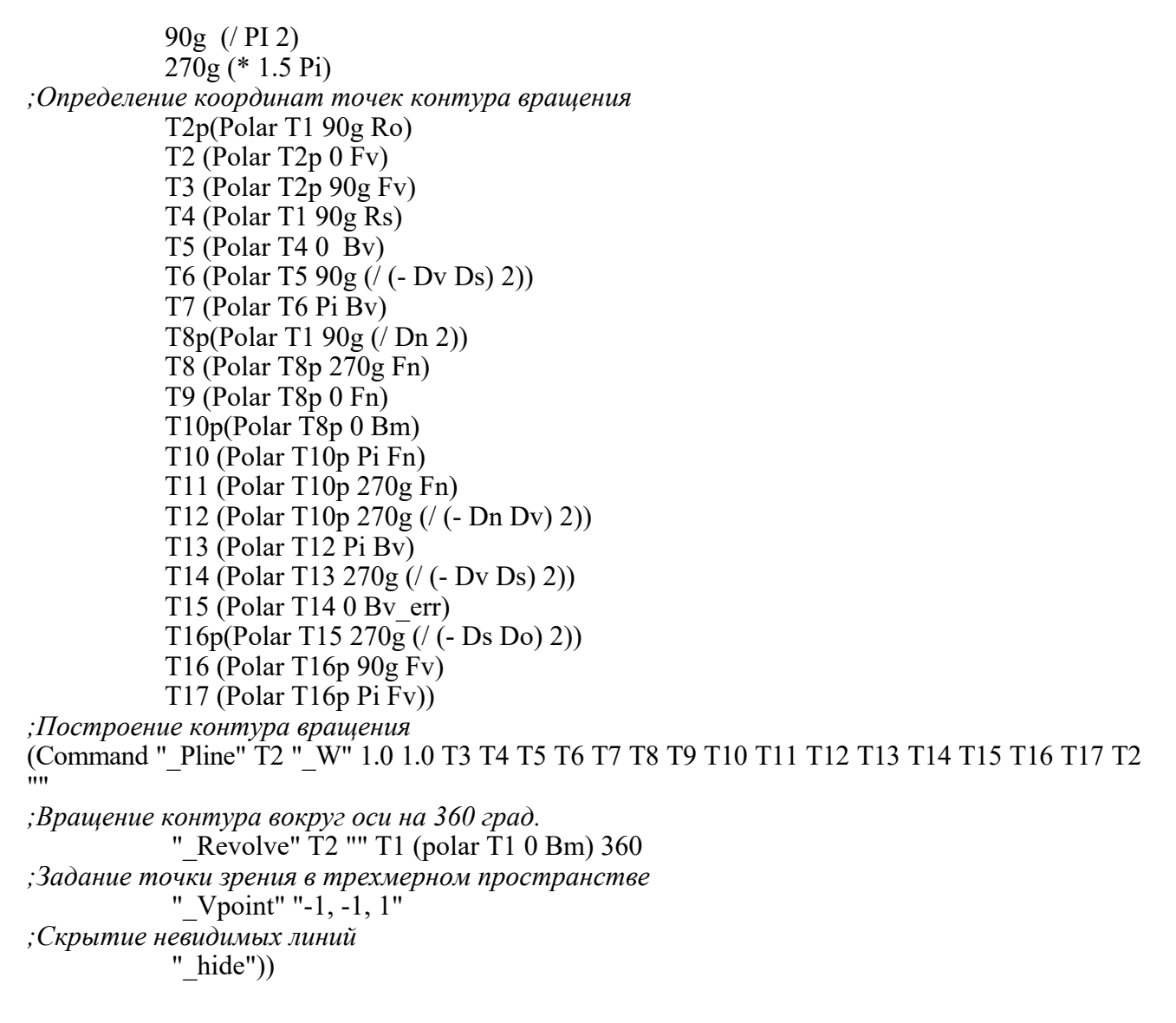

14.3 Результаты моделирования объекта и проверка адекватности модели (рисунок 10.2).

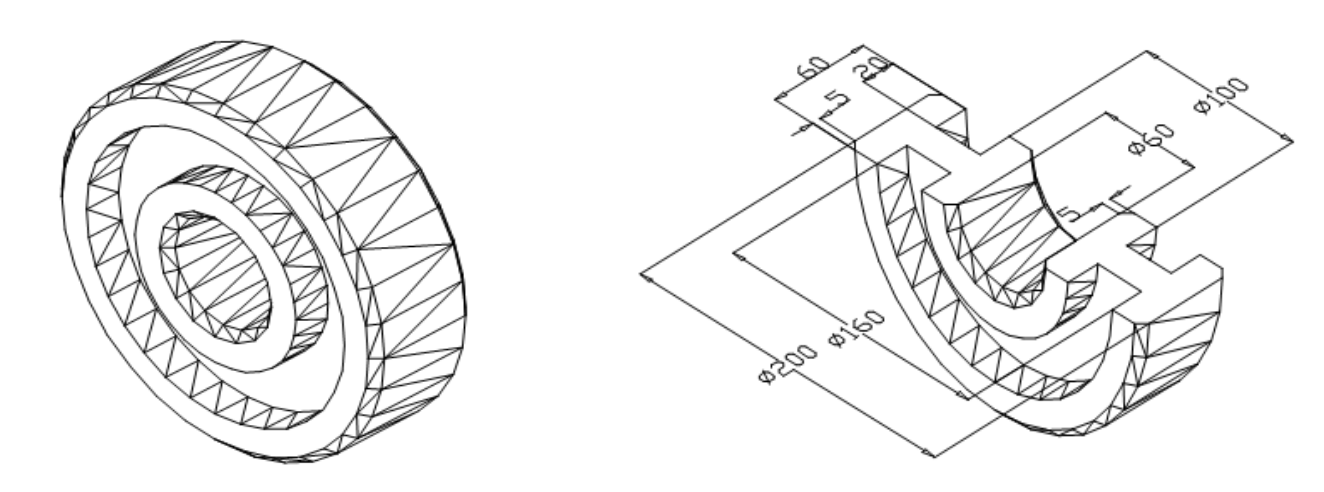

Рисунок 10.2

#### Содержание отчета.

1 Цель работы.

2 Параметризованный эскиз модели с указанием характерных точек и параметров модели.

3 Текст LISP-функции.

4 Результаты моделирования объекта.

5 Проверка адекватности модели.

6 Выводы.

# 11 Лабораторная работа № 11. Разработка и отладка LISP-функции для моделирования трехмерных оболочек

*Цель работы*: приобретение практических навыков разработки и отладки LISP-функций для автоматизированного моделирования трехмерных оболочек.

#### Задачи

1 Научиться разрабатывать LISP-функции для создания оболочек.

2 Закрепить навыки отладки LISP-функций.

#### Оборудование и программное обеспечение.

Персональный компьютер с установленным на него программным обеспечением: система автоматизированного проектирования AutoCAD 2006 (или выше), интегрированная система программирования Visual LISP, текстовый редактор MS Word 97 (или выше).

#### Порядок выполнения работы.

1 Определить вид уравнения для расчета координат Х, Ү, Ζ.

2 Определить количество узлов сети в направлениях М и N.

3 Составить LISP-функцию для построения модели оболочки.

4 Загрузить систему автоматизированного проектирования AutoCAD.

5 Загрузить интегрированную систему программирования Visual LISP командой VLIDE или из раздела меню Сервис.

6 Ввести в окне текстового редактора текст LISP-функции и сохранить его командой **Save As** под оригинальным именем в своей личной папке.

7 Выполнить проверку LISP-функции и устранить выявленные ошибки. Изменения в файле сохранить командой **Save**.

8 Перейти в систему AutoCAD и выполнить загрузку файла LISP-функции командой **Приложения** из раздела меню **Сервис**.

9 Выполнить LISP-функцию. Для этого необходимо набрать в командной строке LISP-выражение следующего вида (Имя функции, пробел, далее через пробел фактические параметры в заданной последовательности), например, (SinX 30 10 0 Pi) и нажать Enter.

10 Оценить адекватность формы модели заданию.

11 Проверить отсутствие ошибок на этапе выполнения функции, нажав F2 для просмотра текстового экрана (повторное нажатие F2 возвращает графический экран).

12 Файл модели сохранить в своей личной папке под оригинальным именем.

13 Составить отчет по лабораторной работе (см. приложение А) и представить его преподавателю для проверки и защиты.

13.1 Исходные данные:

– уравнение для расчета координаты Z : Z = Sin(X);

- количество узлов сети в направлении M = 30;

- количество узлов сети в направлении N = 10.

13.2 Текст LISP-функции с необходимыми комментариями:

#### ; Функция построения оболочки в виде 3M-сети, заданной уравнением Sin(X)

; Список формальных параметров функции

; М - количество узлов сети в направлении М

; N - количество узлов сети в направлении N

; Хп- начальное значение аргумента Х

; Xk- конечное значение аргумента X

(Defun SinX (M N Xn Xk) ;Задание имени функции и формальных параметров M N Xn Xk (Setq KTUS '() ;Очистка списка KTUS

*XTi Xn* ;Определение координаты Х начальной точки

dXi (/ Xk (- M 1))) ;Определение шага изменения аргумента Х

(Repeat M ;Цикл по количеству узлов сети в направлении М

(Setq ZTi (Sin XTi); Определение координаты Z текущей точки, заданной уравнением Sin(X)

- *YTi 0)*; Обнуление координаты Ү текущей точки перед началом внутреннего цикла
- (*Repeat N* ; Цикл по количеству узлов сети в направлении *N* (*Seta KTUS (Cons (List XTi YTi Zti) KTUS)* ;Добавление координат точки в список *KTUS*

УТі (+ YTi 1)) ;Определение координаты Y следующей точки в с

) ;Конец цикла по количеству узлов сети в направлении N

(Setq XTi (+ XTi dXi)) ;Определение координаты Х следующей точки

;Конец цикла количеству узлов сети в направлении М

(Setq KTUS (Reverse KTUS)) ;Реверсирование списка для восстановления прямого порядка узлов сети

(Command "\_3Dmesh" M N ;Вызов команды "3М-сетьЭ для построения сети требуемых размеров

(FOREACH P KTUS (Command P)) ;Передача координат узлов сети из списка KTUS для построения сети

(Command "\_Vpoint" "-1, -1, 1") ;Включение точки зрения "Юго-Западная изометрия")

13.3 Результаты моделирования оболочки (рисунок 11.1), заданной уравнением Z=Sin (x).

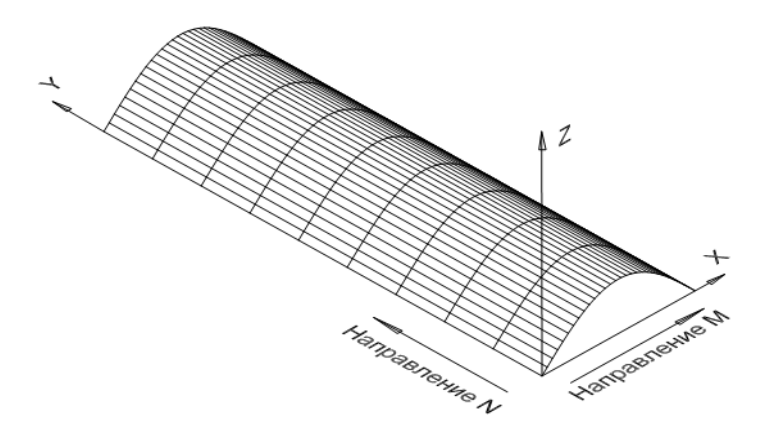

Рисунок 11.1

Содержание отчета. 1 Цель работы. 2 Текст LISP-функции. 3 Результаты моделирования объекта. 4 Выволы.

# 12 Лабораторная работа № 12. Разработка и отладка LISP-функции для автоматизированного создания сборки

**Цель работы**: приобретение практических навыков разработки и отладки LISP-функций для автоматизации моделирования сборочных единиц на основе трехмерных твердотельных моделей деталей.

#### Задачи

1 Научиться разрабатывать LISP-функции для создания оболочек.

2 Закрепить навыки отладки LISP-функций.

#### Оборудование и программное обеспечение.

Персональный компьютер с установленным на него программным обеспечением: система автоматизированного проектирования AutoCAD 2006 (или выше), интегрированная система программирования Visual LISP, текстовый редактор MS Word 97 (или выше).

#### Задание

Составить LISP-функцию для автоматизированной сборки узла в соответствии с рисунком 12.1.

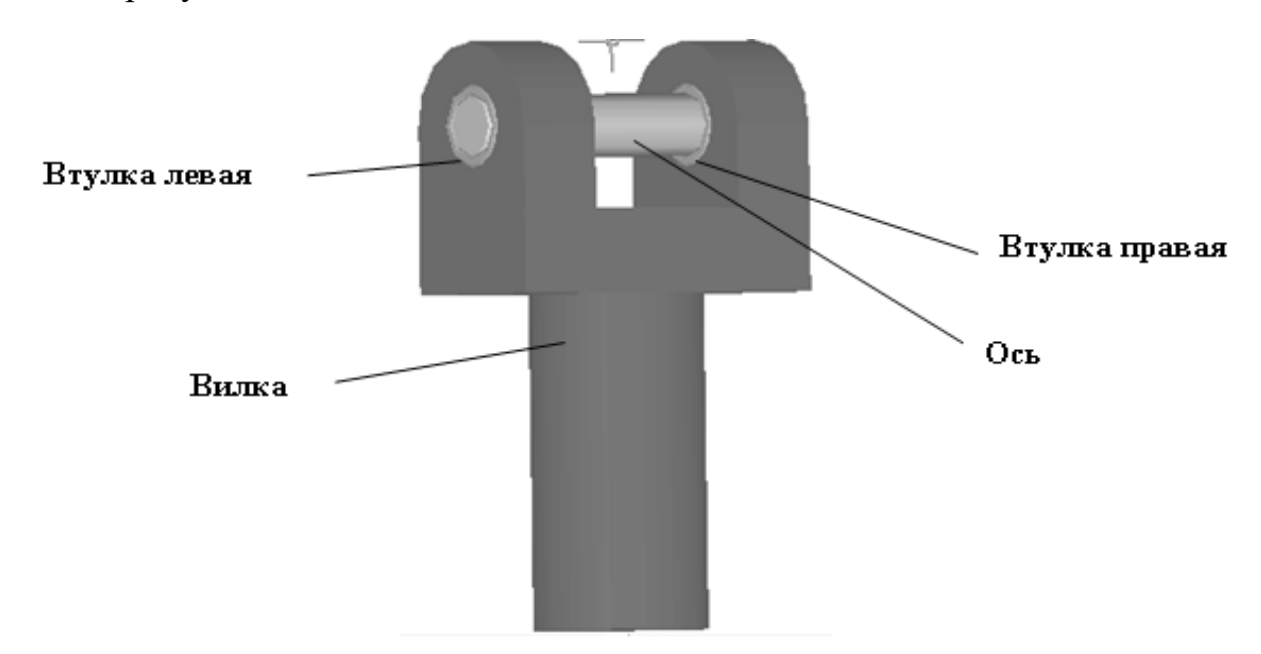

#### Порядок выполнения работы.

1 Определить состав блоков модели сборочной единицы и последовательность их сборки.

2 Определить характерные точки, необходимые для построения модели.

3 Составить LISP-функцию для построения модели.

4 Загрузить систему автоматизированного проектирования AutoCAD и создать файл под оригинальным именем в своей рабочей папке.

5 Загрузить интегрированную систему программирования Visual LISP.

6 Ввести в окне текстового редактора исходный текст LISP-функции и сохранить его командой Save As в своей личной папке.

7 Выполнить проверку LISP-функции и устранить выявленные ошибки. Изменения в файле сохранить.

8 Выполнить загрузку файла LISP-функции командой **Приложения** из раздела меню **Сервис**.

9 Выполнить загруженную LISP-функцию.

Для вызова LISP-функции необходимо набрать в командной строке LISP-выражение, содержащее имя функции и фактические параметры, например,

(SinX '(100 200 0) "Вилка.dwg" "Втулка.dwg " "Ось.dwg " )

# (Имя функции, пробел и далее через пробел фактические параметры в последовательности, определенной в первой строке функции (Defun Сборка (Tb Det1 Det2 Det3)) и нажать Enter.

10 Проверить отсутствие ошибок на этапе выполнения функции, нажав F2 для просмотра текстового экрана (повторное нажатие F2 возвращает графический экран).

11 Под управлением функции выполнить сборку узла.

12 Оценить адекватность формы модели заданию и скопировать результаты в отчет.

13 Файл модели сохранить в своей личной папке.

14 Составить отчет по лабораторной работе (см. приложение А) и представить его преподавателю для проверки и защиты.

14.1 Текст LISP-функции с необходимыми комментариями:

; Автоматизированная сборка узла "Вилка в сборе"

; Фрмальные параметры модели

;Tb - координаты точки вставки базовой детали (вилки), например, '(100 200 0)

; Det1 Det2 Det3 - имена файлов внешних блоков собираемых деталей, например, "Вилка.dwg"

(Defun Сборка (Tb Det1 Det2 Det3); Объявление имени функции и формальных параметров

(Command "\_osnap" "\_Cen") ;Включение объектной привязки к центру круга (Command " insert" Det1 Tb "" "" ) ;Вставка базовой детали - вилки

(Setq Tv2 (Getpoint "n/ Укажите точку вставки левой втулки ")) ;Запрос к пользователю через командную строку

(Command "\_insert" Det2 Tv2 "" """) ;Вставка левой втулки

(Setq Tv3 (Getpoint "n/ Укажите точку вставки правой втулки ")) ; Запрос к пользователю через командную строку

(Command "\_insert" Det2 Tv3 "" """) ;Вставка правой втулки

(Setq Tv4 (Getpoint "n/ Укажите точку вставки оси ")) ;Запрос к пользователю через командную строку (Command "\_insert" Det3 Tv4 "" "") ;Вставка оси (Command "\_osnap" "\_off") ;Выключение объектной привязки (Command "\_Vpoint" "-1, -1, 1") ;Включение точки зрения "Юго-Западная изометрия" (Command " Shadedge" 1) ; Раскраска модели с гранями)

#### Содержание отчета.

1 Цель работы.

2 Текст LISP-функции.

3 Результаты моделирования объекта.

4 Выводы.

#### Список литературы

1 **Голованов, Н. Н.** Геометрическое моделирование: учебное пособие / Н. Н. Голованов. – Москва: КУРС; ИНФРА-М, 2018. – 400 с.

2 Соколова, Т. Ю. AutoCAD 2016. Двухмерное и трехмерное моделирование: учебный курс / Т. Ю. Соколова. – Москва: ДМК Пресс, 2016. – 756 с.

# Приложение А (рекомендуемое)

# Пример оформления типовой формы отчета

Министерство образования Республики Беларусь Министерство науки и высшего образования Российской Федерации

# БЕЛОРУССКО-РОССИЙСКИЙ УНИВЕРСИТЕТ

Кафедра «Технология машиностроения»

# ОТЧЕТ ПО ЛАБОРАТОРНОЙ РАБОТЕ

«Создание параметризированных эскизов»

Выполнил: Петров А. А.

Проверил: Афаневич В. В.

Дата 9.09.2020 г.

Могилев 2020

Цель лабораторной работы – приобретение практических навыков разработки параметризированных эскизов в среде системы автоматизированного проектирования AutoCAD. 1 Результаты изучения панели Рисование: 2 Результаты изучения панели *Редактирование*: 3 Результаты изучения панели Размеры: 4 Общий вид компоновки простых фигур: 5 Общий вид параметризированного эскиза 6 Выводы.